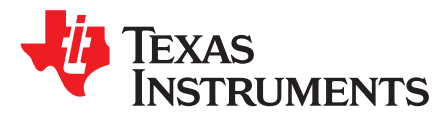

# TAS5707EVM (TAS5709EVM) User's Guide

This manual describes the operation of the TAS5707EVM (TAS5709EVM) to evaluate the performance of the TAS5707, TAS5707A, TAS5709, or TAS5709A integrated digital audio power amplifier. The TAS5707/09 is identical in function to the TAS5707A/09A, differing only in their I2C addresses. Some EVMs have the A versions of the device installed, TI recommends ensuring which one is being used by looking at the printed symbol on the device. The main contents of this document are:

- Details on how to properly connect a TAS5707/09 Evaluation Module (EVM) and the details of the EVM
- Details on how to set the I2C address of the TAS5707/07A and TAS5709/09A
- Details on how to install and use the GUI to program the TAS5707/09
- · Details on how to use the audio processing features like EQ and DRC
- Quick-Start Guide for the common modes in which TAS5707EVM (TAS5709EVM) can be used

### Contents

| 1 | Overv    | iew                                                  | 3   |
|---|----------|------------------------------------------------------|-----|
|   | 1.1      | TAS5707EVM (TAS5709EVM) and MC57xxPSIA Features      | . 4 |
| 2 | Installa | ation                                                | 4   |
|   | 2.1      | EVM Installation                                     | 4   |
|   | 2.2      | Software Installation                                | 7   |
|   | 2.3      | I <sup>2</sup> C Address Setup                       | 9   |
| 3 | Using    | the EVM Software                                     | 11  |
|   | 3.1      | Connect the GUI to the EVM                           | 11  |
|   | 3.2      | I2C Memory Tool                                      | 11  |
|   | 3.3      | Volume Function                                      | 11  |
|   | 3.4      | Biquad GUI                                           | 12  |
|   | 3.5      | DRC GUI                                              | 13  |
| 4 | Advan    | ced Audio Processing Features in TAS5709             | 15  |
| 5 | Jumpe    | ers and Control Utilities on MC57xxPSIA board        | 17  |
|   | 5.1      | RCA/OPTICAL Jumpers                                  | 17  |
|   | 5.2      | Switches                                             | 17  |
|   | 5.3      | LED Indicators                                       | 17  |
| 6 | Board    | Layouts, Bill of Materials, and Schematic            | 18  |
|   | 6.1      | TAS5709EVM (TAS5707EVM) and MC57xxPSIA Board Layouts | 18  |
|   | 6.2      | Bill of Materials                                    | 20  |
|   | 6.3      | Schematics                                           | 22  |
|   |          |                                                      |     |

### List of Figures

| 1 | TAS5709EVM Printed-Circuit Board             | 3 |
|---|----------------------------------------------|---|
| 2 | Complete System and EVM Signal Path Overview | 3 |
| 3 | General Connection Picture                   | 4 |
| 4 | Connecting TAS5707/09EVM to MC57xxPSIA       | 5 |
| 5 | BTL Connection                               | 6 |
| 6 | Process Flow for TAS5707 UG                  | 8 |

Equibit is a trademark of Texas Instruments. Microsoft, Windows are registered trademarks of Microsoft Corporation. I<sup>2</sup>C is a trademark of Philips Corporation.

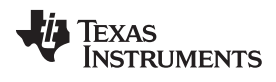

| 7  | Process Flow for TAS5709 UG                                          | . 8 |
|----|----------------------------------------------------------------------|-----|
| 8  | Selecting My Computer Properties from Microsoft® Windows® Start Menu | . 9 |
| 9  | System Properties, Advanced Tab, and Environment Variables Windows   | . 9 |
| 10 | Edit User Variables Dialog                                           | 10  |
| 11 | TAS5707A Installed on TAS5707EVM                                     | 10  |
| 12 | Memory Tool Window                                                   | 11  |
| 13 | Volume Control                                                       | 12  |
| 14 | Selecting Biquad GUI                                                 | 12  |
| 15 | Filter Creation Tool Window                                          | 13  |
| 16 | DRC Parameters                                                       | 13  |
| 17 | Activating the DRC GUI                                               | 14  |
| 18 | Time Constants Button                                                | 14  |
| 19 | TAS5709EVM(TAS5707EVM) Top Composite Assembly                        | 18  |
| 20 | TAS5709EVM (TAS5707EVM) Top Copper Assembly                          | 18  |
| 21 | MC57xxPSIA Top Assembly                                              | 19  |
|    |                                                                      |     |

# List of Tables

| 1 | Recommended Power Supplies       | 6  |
|---|----------------------------------|----|
| 2 | Bill of Materials for TAS5709EVM | 20 |
| 3 | Bill of Materials for TAS5707EVM | 21 |

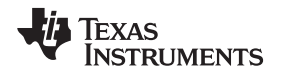

### 1 Overview

The TAS5707/09 evaluation module demonstrates the TAS5707/09 device from Texas Instruments. TAS5707 EVM is named "TAS5707EVM" and TAS5709 EVM is named as "TAS5709EVM". They both are same EVM except for the audio amplifier. The TAS5707 combines a high-performance PWM processor with a class-D audio power amplifier. This EVM can be configured with two bridge-tied loads (BTL) (2.0). For detailed information about the TAS5707/09 device, review the device data sheet (SLOS550). The Pulse Width Modulator (PWM) is based on TI's Equibit<sup>™</sup> technology.TAS5709 has additional audio processing features like 3D, Bass Boost and 2-band DRC.

The EVM software with its graphic user interface (GUI) facilitates evaluation by providing access to the TAS5707/09 registers through a USB port. See the *Using the EVM Software* section for further details.

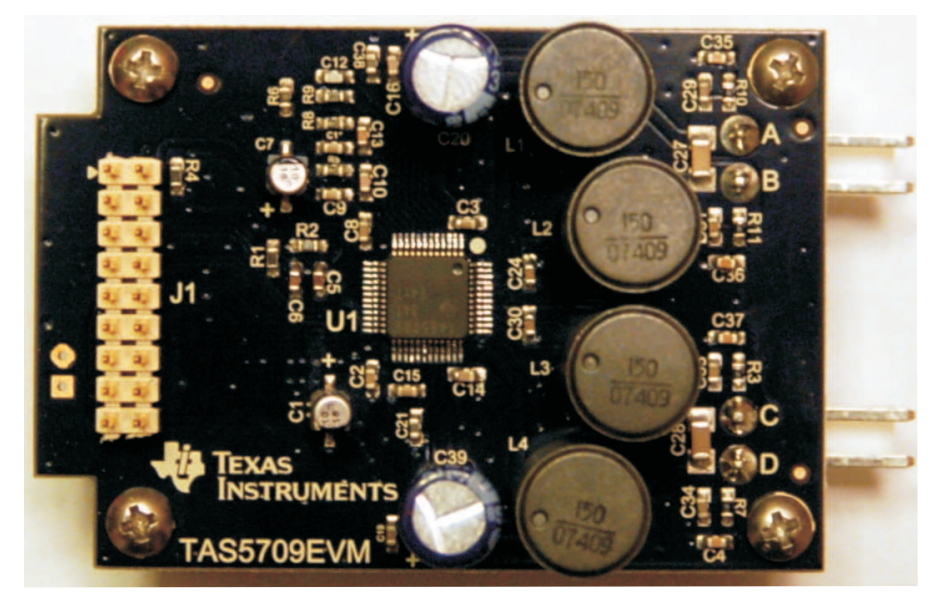

Figure 1. TAS5709EVM Printed-Circuit Board

The EVM together with other TI components on this board, is a complete 2.1-channel digital audio amplifier system. The MC57XXPSIA Controller board includes a USB interface, a digital input (SPDIF), analog inputs via the ADC, power inputs, and other features like a mute function and power down.

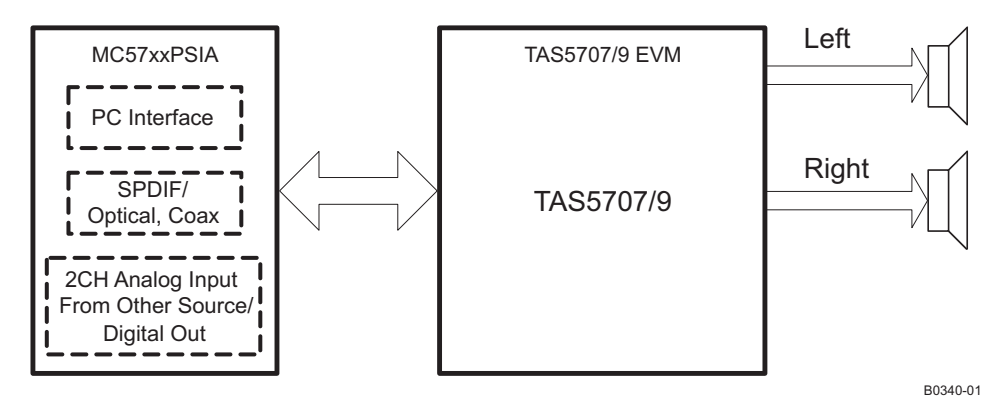

Figure 2. Complete System and EVM Signal Path Overview

3

Overview

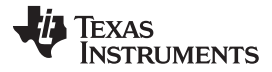

Overview

# 1.1 TAS5707EVM (TAS5709EVM) and MC57xxPSIA Features

- Channel evaluation module design
- Self-contained protection systems and control pins
- USB interface
- Standard I<sup>2</sup>S data input using optical or coaxial inputs
- Analog input through analog-to-digital converter
- Subwoofer connection—the PWM terminal provides the PWM signal and power to an external subwoofer board
- Double-sided, plated-through PCB, 1-oz copper, 2 mm
- Access to control signal gain and data format through EVM-software GUI

# 2 Installation

This section describes the EVM and software installation.

# 2.1 EVM Installation

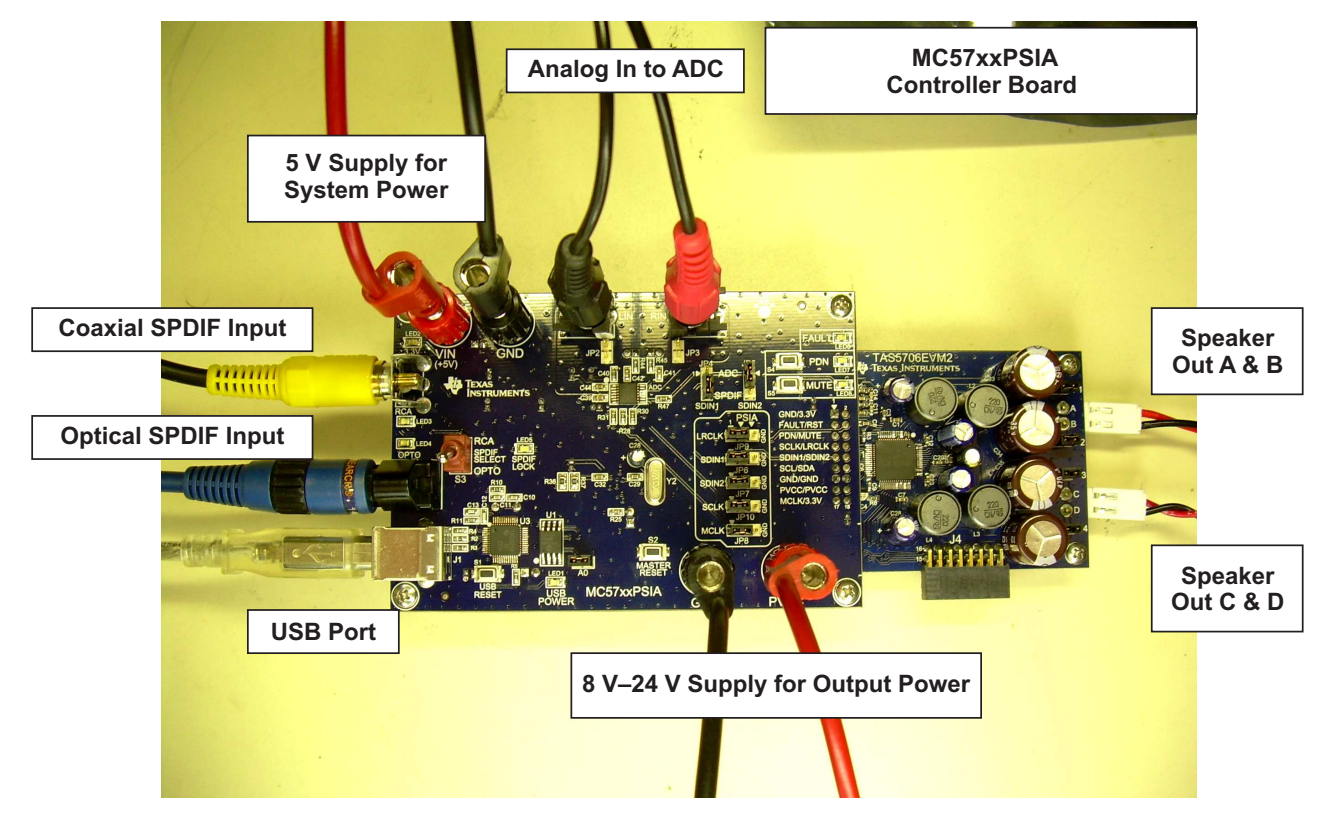

**Figure 3. General Connection Picture** 

The following are the basic tools for the initial EVM power up.

- 5-V, 1-A power supply (VIN)
- 8-24-V, 4-A power supply (PVDD)
- Banana-style test leads for power supplies and speakers
- Optical or coaxial cable for SPDIF interface based on signal source
- USB cable

- EVM software
- Two 8-Ω speakers or loads

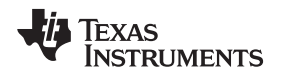

The following sections describe the TAS5707/09EVM board in regards to power supply (PSU) and system interfaces.

## 2.1.1 Connecting the TAS5707/09EVM to MC57xxPSIA

On the right side of the MC57xxPSIA is a terminal block and another on the left of the TAS5707/09EVM (labeled J1). Carefully place the MC57xxPSIA block above the TAS5707/09EVM block and gently push down.

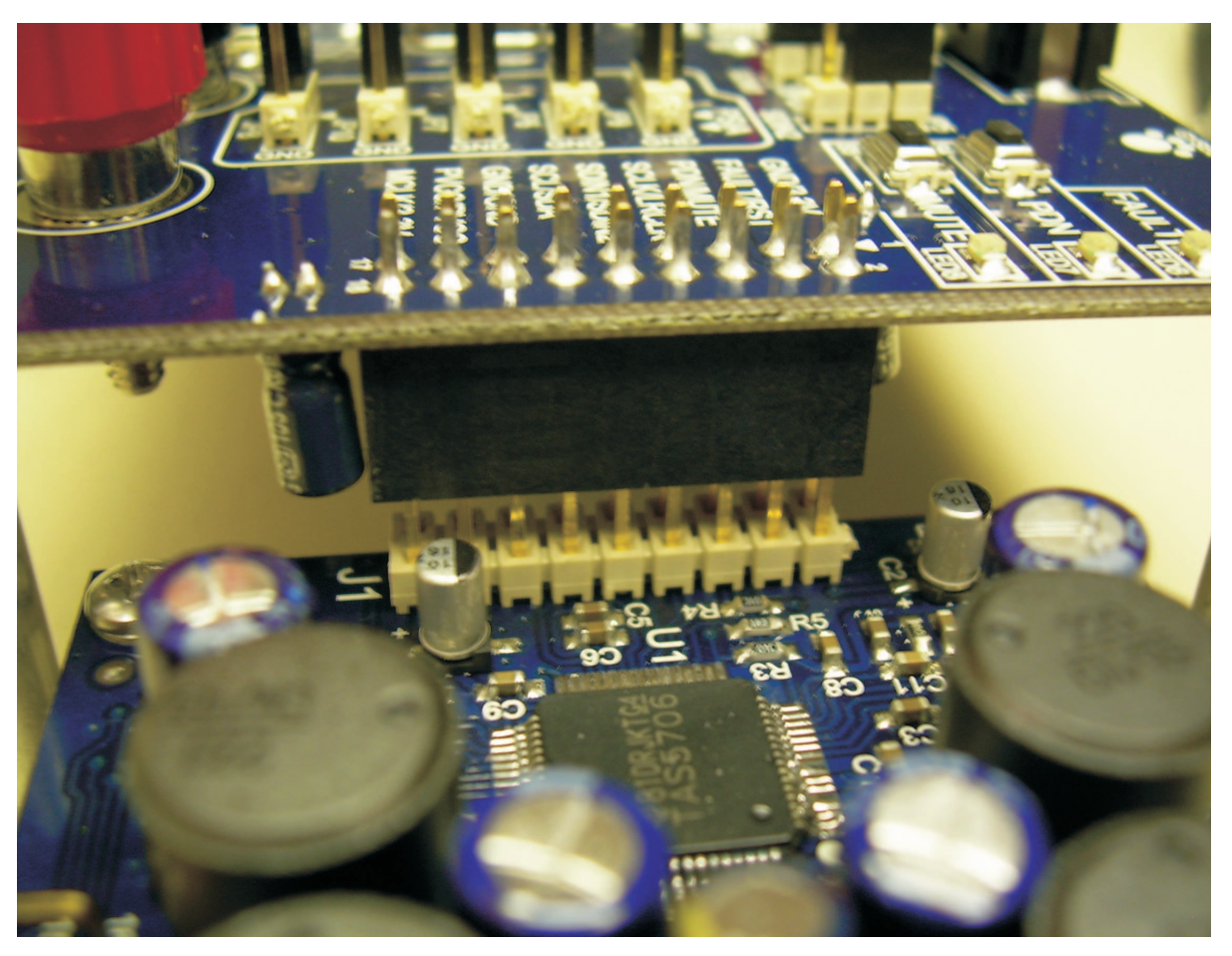

Figure 4. Connecting TAS5707/09EVM to MC57xxPSIA

# 2.1.2 PSU Interface

The TAS5707/09EVM is powered by two power supplies connected to the MC57xx controller board: a 5-V power supply (VIN), and a 8-V to 24-V (PVDD) power supply. The 3.3-V level is generated on the board by a voltage regulator from the 5-V supply.

**NOTE:** The power-supply cable length must be minimized. Increasing the length of the PSU cable increases the distortion of the amplifier at high output levels and low frequencies

The maximum output-stage supply voltage depends on the speaker load resistance. Check the recommended maximum supply voltage in the TAS5707/09 data sheet.

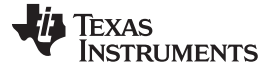

### Table 1. Recommended Power Supplies

| Description               | Voltage Limitations (8-Ω Load) | Current Recommendations |
|---------------------------|--------------------------------|-------------------------|
| System power supply       | 5 V                            | 1 A                     |
| Output power stage supply | 8–24 V                         | 4 A <sup>(1)</sup>      |

<sup>(1)</sup> The rated current corresponds to two channels, full scale.

### 2.1.3 Loudspeaker Connectors

# **CAUTION** All speaker outputs are biased at Vcc/2 and must not be connected to ground (e.g., through an oscilloscope ground).

Loudspeaker connections vary by device setup. When connecting a speaker in BTL mode, connect the speaker's two terminals (A and B or C and D) across two outputs on the TAS5707/09EVM.

# Speakers or loads can be connected to the outputs A-D with clip leads, or cables can be made with female connectors (JST VHR-2N) that can mate to male connectors on the EVM board.

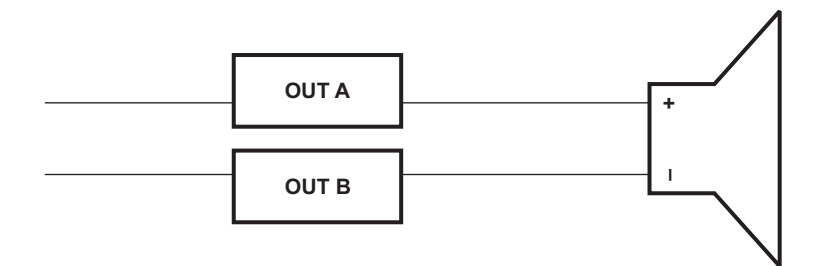

Figure 5. BTL Connection

### 2.1.4 USB Interface

The TAS5707/09 registers are accessed through I<sup>2</sup>C<sup>™</sup> bus lines SDA and SCL. The USB circuit and USB connector on the MC57xxPSIA board facilitates the connection between a host computer and the device. The EVM USB circuit is powered by the 5-V USB line of the host PC and is independent of the power supplies available on the board. The USB device that is used is a TAS1020B from Texas Instruments.

### 2.1.5 Digital Audio Interface SPDIF

The Digital Audio Interface SPDIF (RCA/OPTO) accepts digital audio data using the I<sup>2</sup>S protocol. See the TAS5707/09 data sheet for more information.

The RCA connector and the OPTO connector are the two SPDIF interfaces on the MC57xxPSIA board. The switch S3 toggles between the OPTO and RCA connector to accommodate the signal source. When the RCA cable or optical cable is connected and the signal source is powered up, verify that the SPDIF lock indicator (blue LED5) illuminates, confirming that a viable signal is available to the device. Install a jumper on JP4 across the middle pin and the pin marked SPDIF to connect the digital source to SDIN1. Install a jumper on JP5 to connect the digital source to SDIN2.

For detailed information on how the data and clocks are provided to the TAS5707/09, see the schematic appearing at the end of this document and the DIR9001 device data sheet (SLES198).

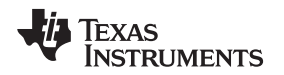

### 2.1.6 ADC Interface

In the absence of a digital signal source, the PCM1808 ADC can be used to convert an analog audio signal to a digital signal to the TAS5707/09. The DIR9001 still provides clock signals to the ADC in this process. A 12-MHz crystal is installed on the MC57xxPSIA board. The ADC is an additional feature of this board to provide flexibility in sourcing an audio signal to the TAS5707/09. Review the PCM1808 data sheet (SLES177) for a detailed description of the ADC on this EVM. Install the jumper on JP4 across the middle pin and the pin marked ADC to select ADC as the source for SDIN1.

# 2.1.7 Board Power-Up General Guidelines

Connect the MC-57xx and the TAS5707/09EVM boards by locating pin 1 on each board, indicated by a small white triangle. The MC-57xx plugs down onto the TAS5707/09EVM board (i.e., the TAS5707/09EVM board fits underneath the MC57xxPSIA board). Pin 1 on each board must be connected to each other.

Install the EVM software on the PC before powering up the board. After connecting the loudspeakers or other loads, power supplies, and the data line, power up the 5-V power supply first; then power up the PVDD power supply. It is recommended initially to set the PVDD level to 10 V, then ramp it up to 20 V to verify cable connections.

# 2.2 Software Installation

Download the TAS570x GDE from the TI Web site. The TI Web site always has the latest release and any updates to versions of the GUI.

Execute the GUI install program, Setup.exe. Once the program is installed, the program group and shortcut icon is created in Start  $\rightarrow$  Program  $\rightarrow$  Texas Instruments Inc  $\rightarrow$  TAS570X GDE. THE GUI come ups as shown in Figure 6.

Select the appropriate tab, in this case, select TAS5705 tab. It has two subwindows. One shows the Process Flow window. From the Process Flow window, each of the signal processing function tools can be selected by clicking on it. The Biquad GUI and the DRC GUI can be opened by using the right button of the mouse. This window also shows Input select, Mode select, Channel, and Master Volume. All functions are shown in the order that they are in the device.

The other subwindow, Properties window, has the properties where a user can update by selecting from the available options. The properties available depends on the device selected. From the main window, the user must set three properties before connecting to the EVM.

Select the device Enable/Disable auto bank switch function, and set the sample rate. The TAS570x automatically detects sample rates. This setting is simply to synchronize the GUI and the device.

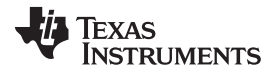

www.ti.com

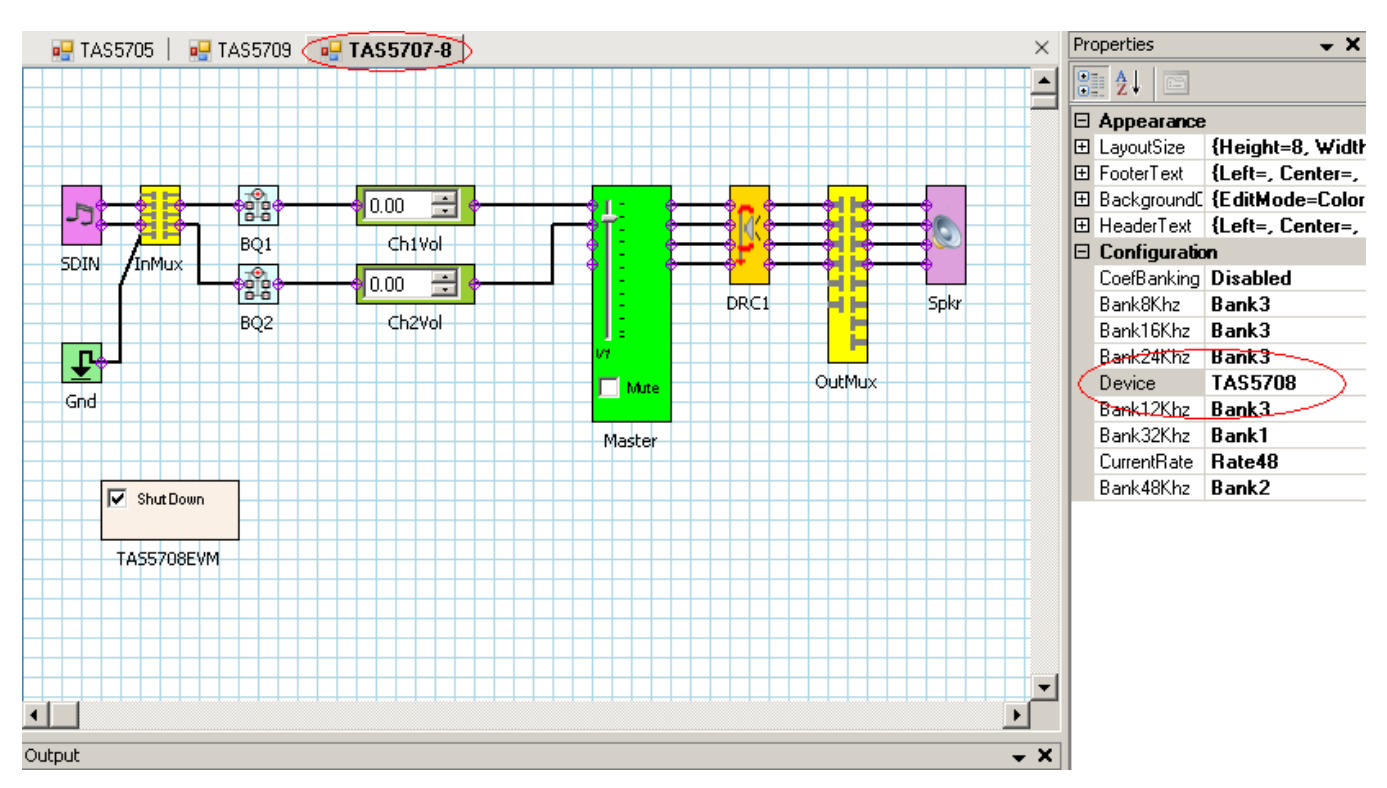

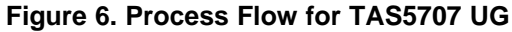

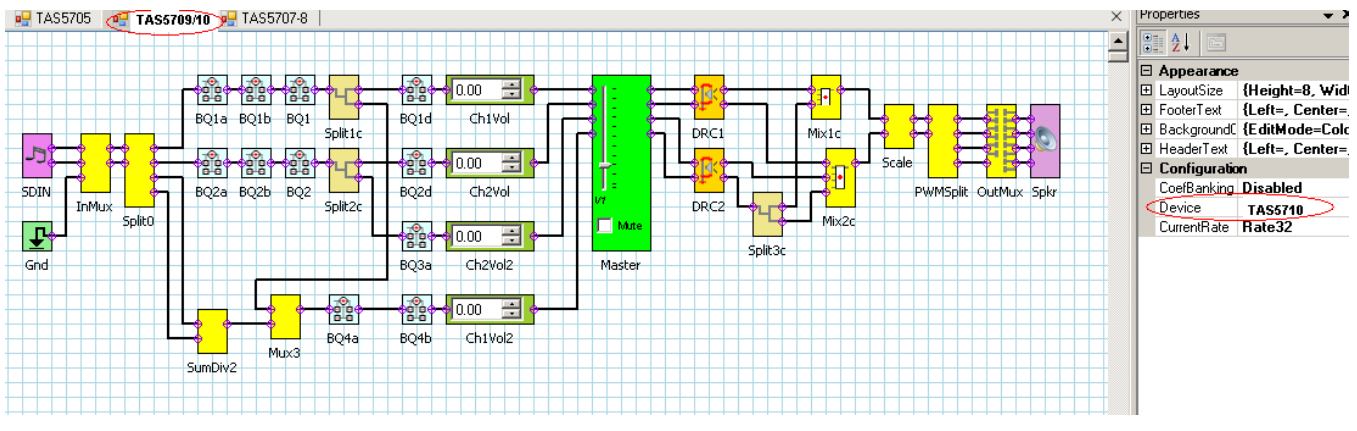

Figure 7. Process Flow for TAS5709 UG

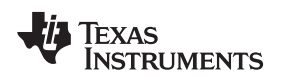

# 2.3 fC Address Setup

The TAS5707A/09A is identical in function to the TAS5707/09, but has a unique  $I^2C$  device address. The address of the TAS5707/09 is 0x36. The address of the TAS5707A/09A is 0x3A. To configure the correct  $I^2C$  address for these devices, the PPSI2C environment variable must be created or modified.

1. Press Start, then right click on My Computer and select Properties, as shown in Figure 8.

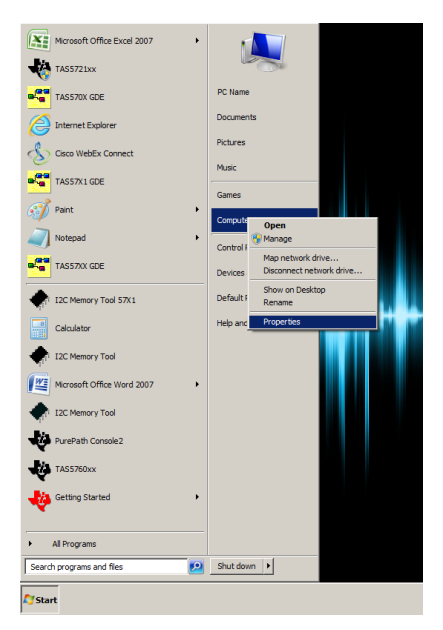

# Figure 8. Selecting My Computer Properties from Microsoft® Windows® Start Menu

2. At the *System* window, click on *Advanced system settings*, then click on the *Environment Variables* button, as shown in Figure 9.

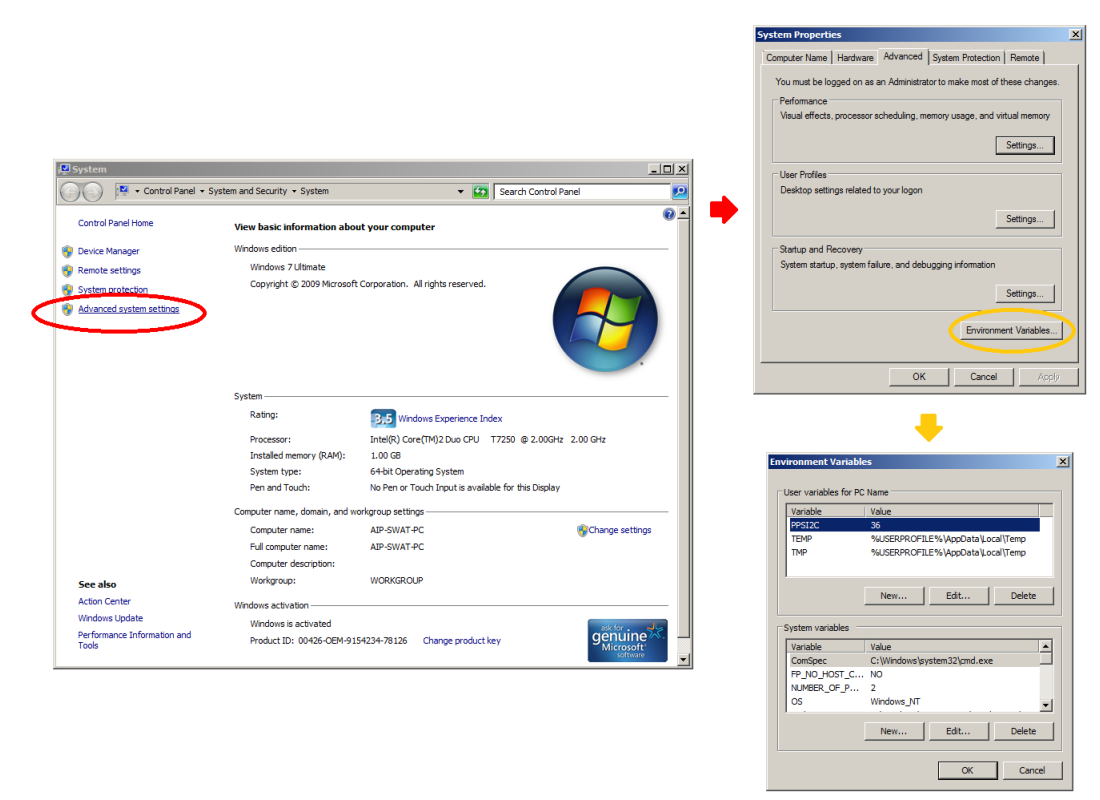

Figure 9. System Properties, Advanced Tab, and Environment Variables Windows

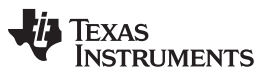

Installation

In the User Variables section of the dialog, scroll through the list to see whether the variable PPSI2C shows. If the variable is not already listed, click the New button. If the variable name PPSI2C already exists in the list, click on PPSI2C to select it, and then click the Edit button. The Edit User Variable window appears, as shown in Figure 10.

| Edit User Variable |        |    | ×      |
|--------------------|--------|----|--------|
| Variable name:     | PPSI2C |    |        |
| Variable value:    | 36     |    |        |
|                    |        | ОК | Cancel |

Figure 10. Edit User Variables Dialog

4. In the window shown in Figure 10, type "PPSI2C" as the *Variable name* (for new variables). The *Variable value* should be "36" for TAS5707/09 and "3A" for TAS5707A/09A. Click *OK* and close the dialog boxes.

Verify if the correct I<sup>2</sup>C address is used by looking at the symbolization name printed on the device installed in the EVM being used, as shown in Figure 11.

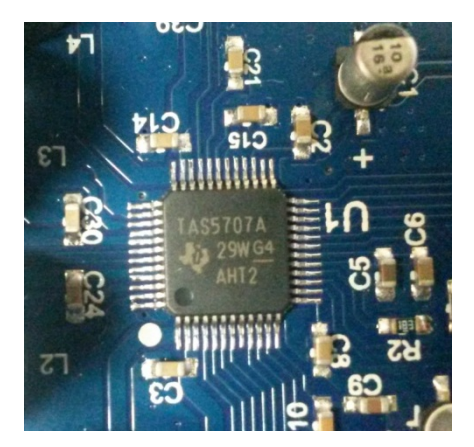

Figure 11. TAS5707A Installed on TAS5707EVM

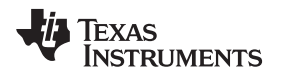

# 3 Using the EVM Software

### 3.1 Connect the GUI to the EVM

Once the properties window selections have been made, go to the menu Target  $\rightarrow$  Connect.

This sends the initialization commands to the device. Master volume is in mute. Select the master volume function. Type the required volume in the properties window. For TAS5707/09, type 0 dB. The difference is due the power stage gain in both devices. At this time, audio, if connected properly, plays through the device. Check All channel shutdown button. It must be un-checked. When the Connect command is issued, if an error appears indicating a USB problem, check the connections, and press the USB RESET button on the controller board. Then disconnect and re-connect from the Target menu.

### 3.2 I2C Memory Tool

This tool can be opened from GDE (Tools  $\rightarrow$  I2C Memory Tool) or independent of GDE from Start  $\rightarrow$  Program  $\rightarrow$  Texas Instruments Inc  $\rightarrow$  Memory Tool.

Select I2C as show in Figure 12.

| Memory Tool                           | - 🗆 ×                  |
|---------------------------------------|------------------------|
| Peek/Poke PC                          |                        |
| Read/Write                            |                        |
| Address 0x32                          |                        |
| Length 20                             |                        |
| Data 00-00-00-00-80-00-00-00-00-00-00 | 0-00-00-00-00-00-00-00 |
| Read Write                            |                        |
| Execute I2C Command File              |                        |
| 12L command file:                     |                        |
|                                       |                        |

Figure 12. Memory Tool Window

I2C registers can be written or read using this tool. The I2C command file can be sent by selecting the command file and *Execute* command.

# 3.3 Volume Function

The Individual and Master volume can be selected, and the required volume value can be entered by typing on the property Window after selecting the function with the mouse (see Figure 13).

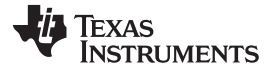

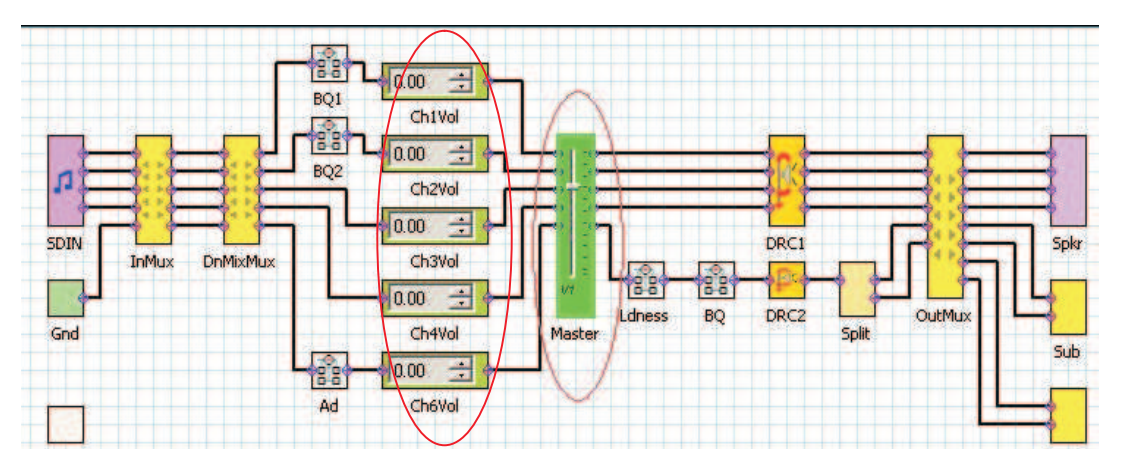

Figure 13. Volume Control

# 3.4 Biquad GUI

Using the right button of mouse, select Biquad GUI (Figure 14).

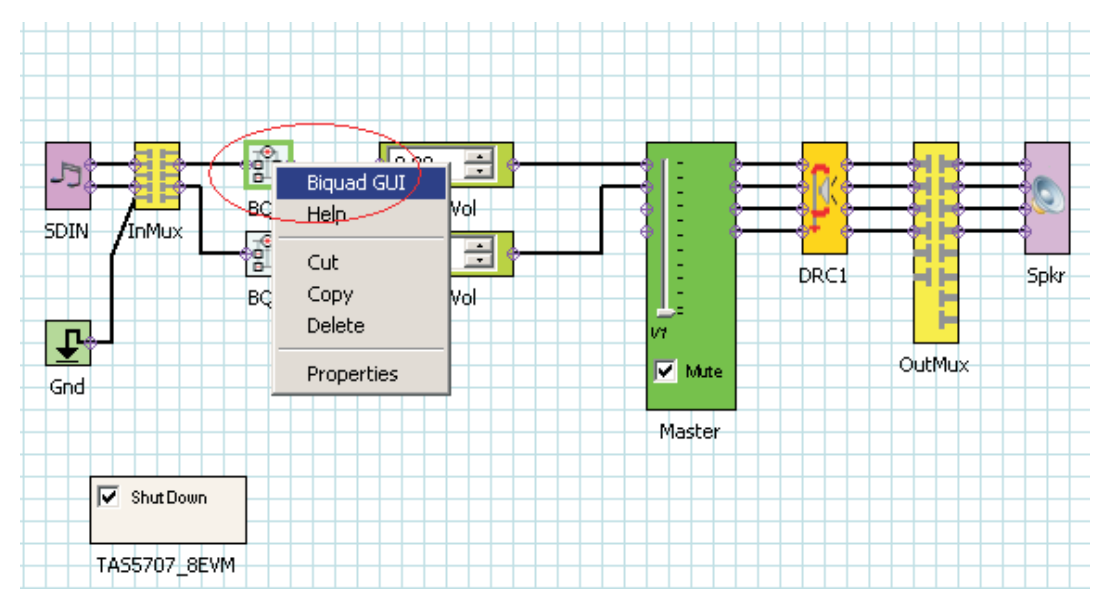

Figure 14. Selecting Biquad GUI

| 0.   | Graph | Туре        | SubType         | FC(Hz) | Gain(dB) | BW(Hz) | Q |
|------|-------|-------------|-----------------|--------|----------|--------|---|
| 1    | V     | EQ          |                 | 1000   | -3       | 200    |   |
| 100  | •     | High Pass 💌 | Butterworth 1 💌 | 200    |          |        |   |
| 100  | V     | AllPass 🔹   | <b>*</b>        |        |          |        |   |
| 4    | V     | AllPass 🔹   | <u>×</u>        |        |          |        |   |
| 10 M | V     | AllPass 💌   |                 |        |          |        |   |
| No.  | 5     | AllPass 🔹   | ¥               |        |          |        |   |
| 7    | 2     | AllPass 💌   | <u>-</u>        | 5      |          |        |   |

Figure 15. Filter Creation Tool Window

A check mark selects the Biquad. If not selected, the Biquad is in ALL PASS Mode.

The frequency response for the current settings can be viewed and adjusted in **Frequency Response Window** Tab (Figure 15). The Individual Biquad Gains must be within  $\pm 12$  db.

**Apply** from the filter data window sends all the three banks of coefficients (providing auto bank is enabled).

# 3.5 DRC GUI

Clicking on the function selects DRC GUI (Figure 16). Click on the DRC function, and check to see if DRC is enabled in the property window.

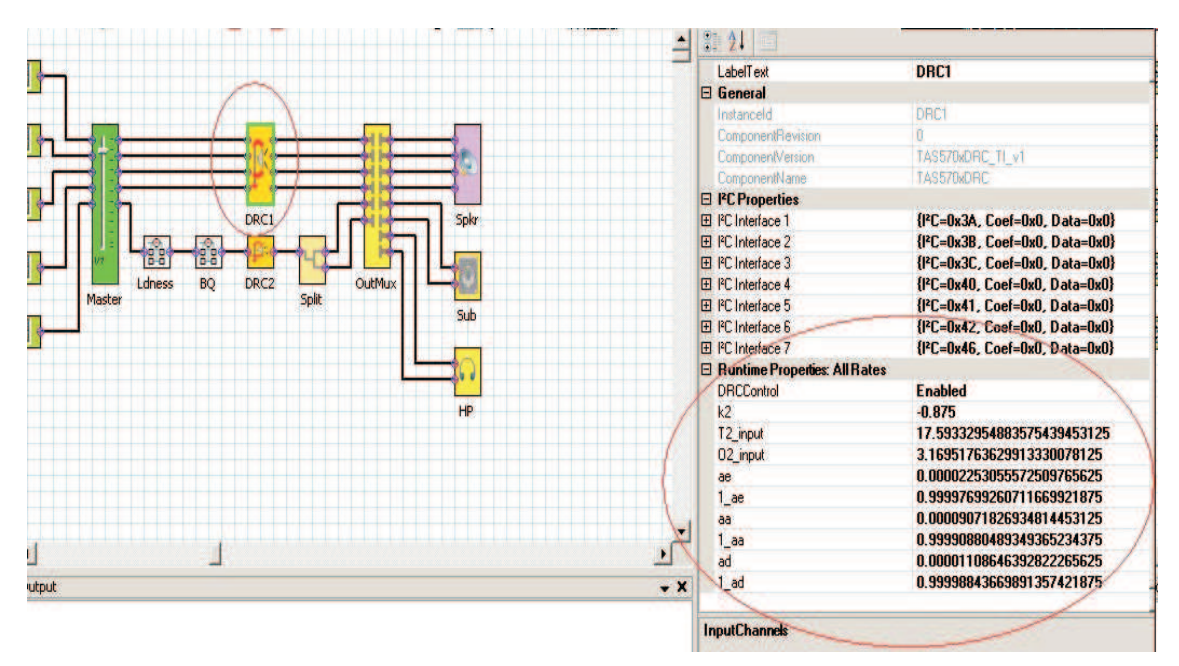

Figure 16. DRC Parameters

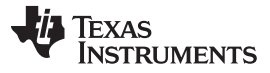

### Using the EVM Software

Next, using the right button of the mouse, select Activate DRC GUI (Figure 17).

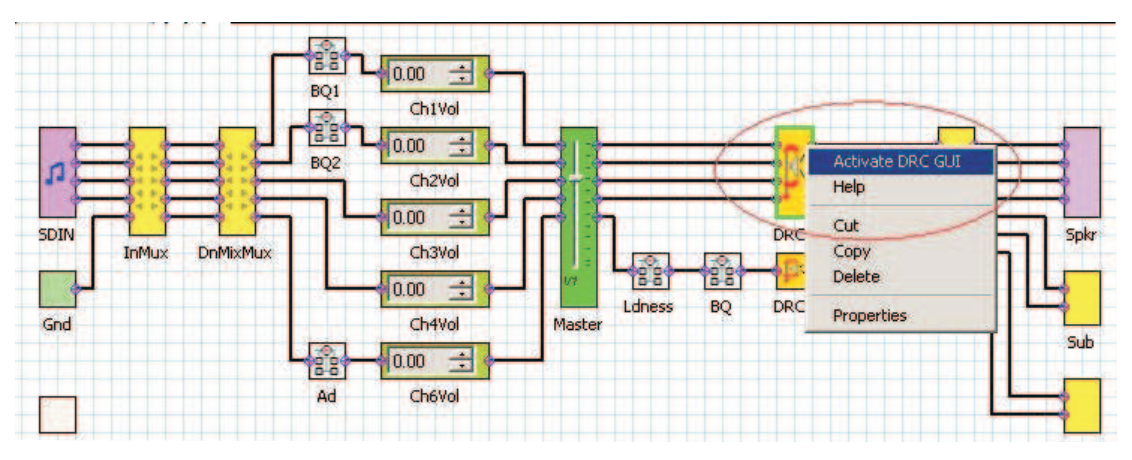

Figure 17. Activating the DRC GUI

Set the compression ratio to a value between 1 and 50.

The **offset** has a range at ±6 dB. A value of 0 is illegal. If no offset is required, set the offset to 0. Offset is generally not required in a DRC application because is just provides a gain.

**Threshold** is selected with a value of 0 to -72 dB.

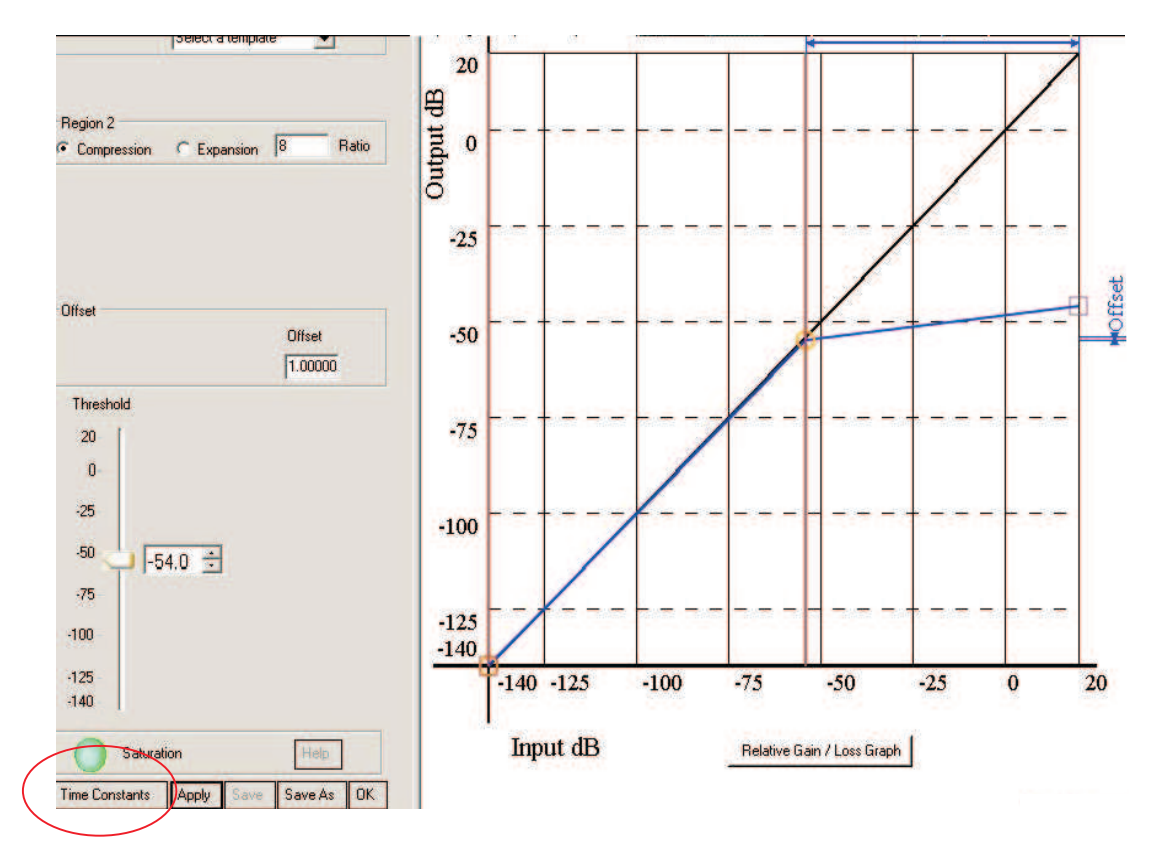

Figure 18. Time Constants Button

Time constants: Select the time constants to adjust the energy, attack, and decay filters (Figure 18).

# 3.5.1 MODULATION SCHEMES

## **Common Configurations:**

- 1. 2 × BTL BD
- 2. 2 × BTL AD Mode

Note:

- AD : AD Modulation-Outputs are 180° out of phase
- BD: BD Modulation
- BTL : Bridge-Tied Load

# 3.5.1.1 2 X BTL BD (BD mode)

- 1. Set up the hardware.
- 2. Select the Input MUX from GDE. In the properties window, select BD Mode.
- 3. GDE: Target > Connect.
- 4. Finally uncheck the **shutdown** box to bring the device out of Shutdown mode, and adjust the **Master Volume** as desired.

# 3.5.1.2 2 X BTL AD(Default: AD mode)

- 1. Set up the hardware .
- 2. Select the Input MUX from GDE. In the properties window, select AD Mode
- 3. GDE: Target > Connect.
- 4. Finally uncheck the **shutdown** box to bring the device out of Shutdown mode, and adjust the **Master Volume** as desired.

# 4 Advanced Audio Processing Features in TAS5709

TAS5709 Process Structure as shown in GDE:

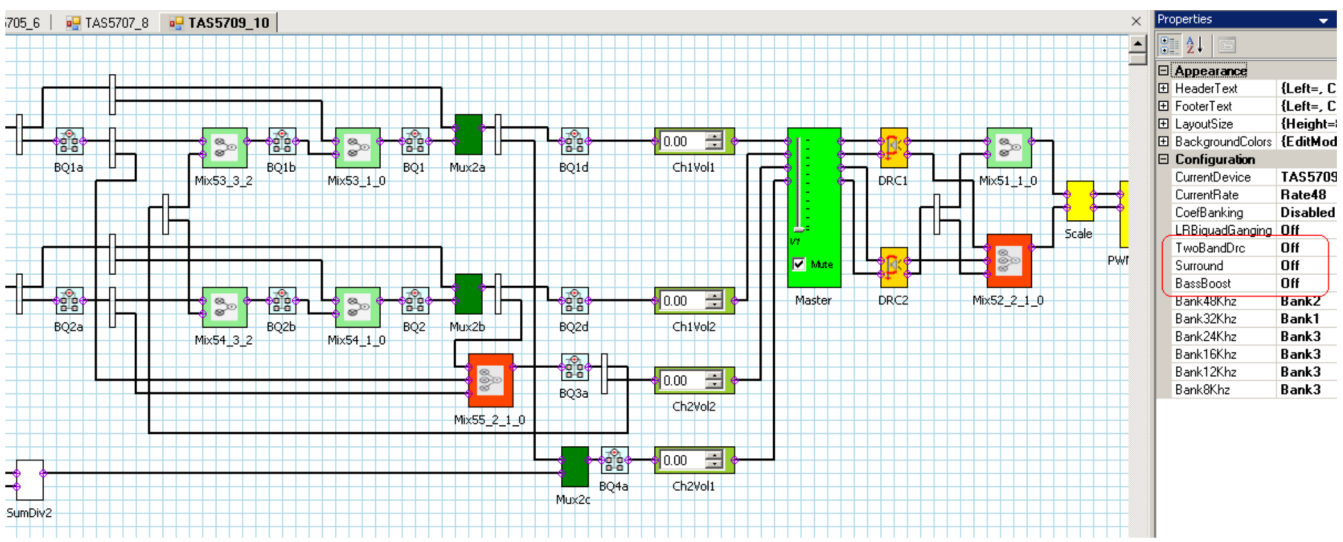

C001

TAS5709 process diagram has three audio processing functions in the main properties window:

- 1. Surround (3D): ON/OFF
- 2. Bass Boost (Pseudo Bass): ON/OFF
- 3. Two-Band DRC (2-band DRC): ON/OFF

Each of these features are explained as follows:

1. Surround (3D): ON/OFF

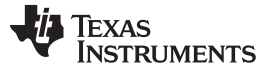

### Advanced Audio Processing Features in TAS5709

www.ti.com

Turn it ON. Then L-R terms gets mixed with raw L and R after band-pass filtering. L-signal is RED, R-signal is BLUE and L-R-signal is BLACK.

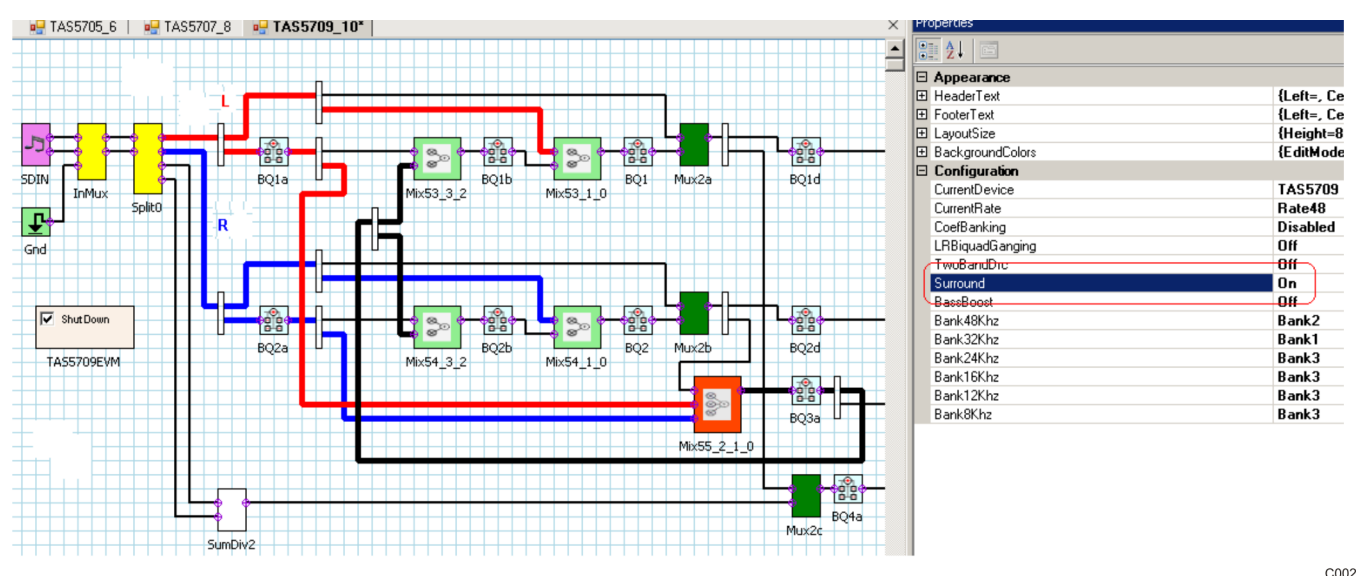

Biquads and mixers can be adjusted to fine-tune 3D.

# 2. Bass Boost (Pseudo Bass): ON/OFF

(L+R)/2 signal is low-pass filtered to get the Bass signal and then applied a boost before mixing with L and R channels.

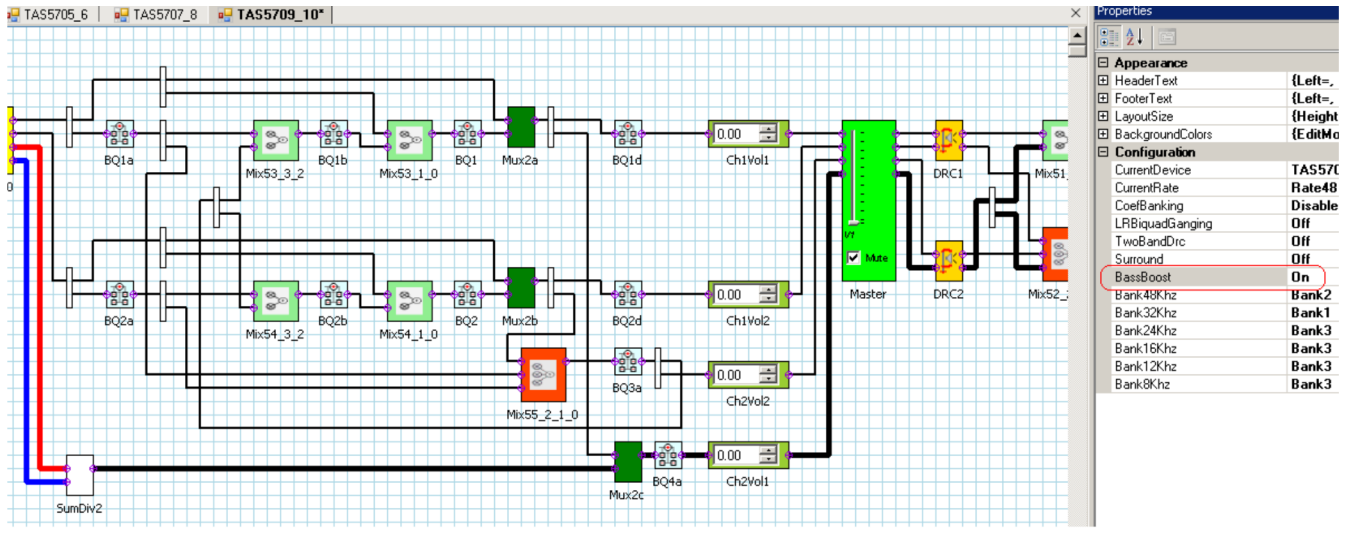

#### C003

### 3. Two-Band DRC (2-band DRC): ON/OFF

L and R signals are split into two paths: one path with high-frequency components (high pass) and the other with low-frequency components (low pass).

High frequency of both L and R has one DRC-ganged and low-frequency paths have another DRC-ganged. This allows both high- and low-frequency components to have different thresholds.

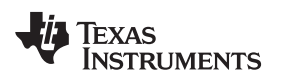

### Jumpers and Control Utilities on MC57xxPSIA board

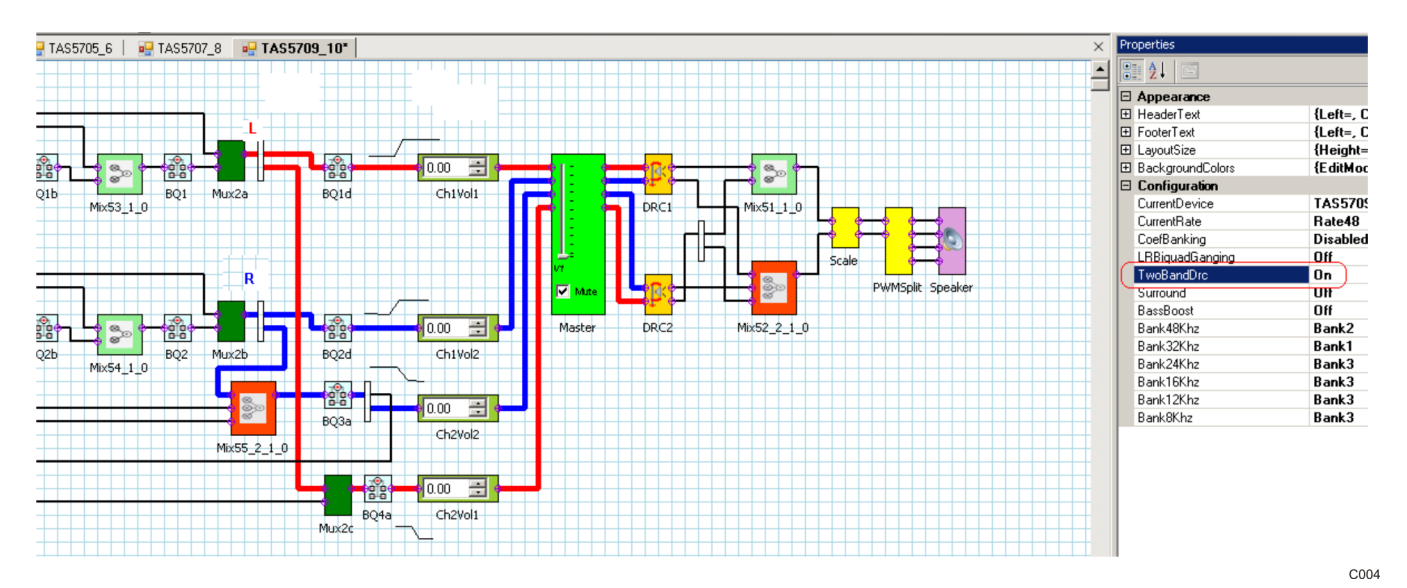

Both DRCs can be programmed separately.

# 5 Jumpers and Control Utilities on MC57xxPSIA board

### 5.1 RCA/OPTICAL Jumpers

Select the jumper to reflect the source whether it is RCA or OPTICAL.

### 5.2 Switches

Reset is an active-low function. Pressing the master reset switch (S2) resets the TAS5707/09 device; USB RESET (S1) resets the USB bus. Pressing PDNZ (S4) powers down the TAS5707/09, and pressing MUTE (S5) mutes (volume mute) the TAS5707/09.

### 5.3 LED Indicators

- LED1 : USB Power connector installed at J1.
- LED2 : 3.3V Power is valid.
- LED3: RCA connection made
- LED4: Optical connection made
- LED5: SPDIF signal locked
- LED6: FAULT (Not used with TAS5707/09EVM)
- LED7: PDN switch (S4) is depressed.
- LED8: MUTE switch (S5) is depressed.

# 6 Board Layouts, Bill of Materials, and Schematic

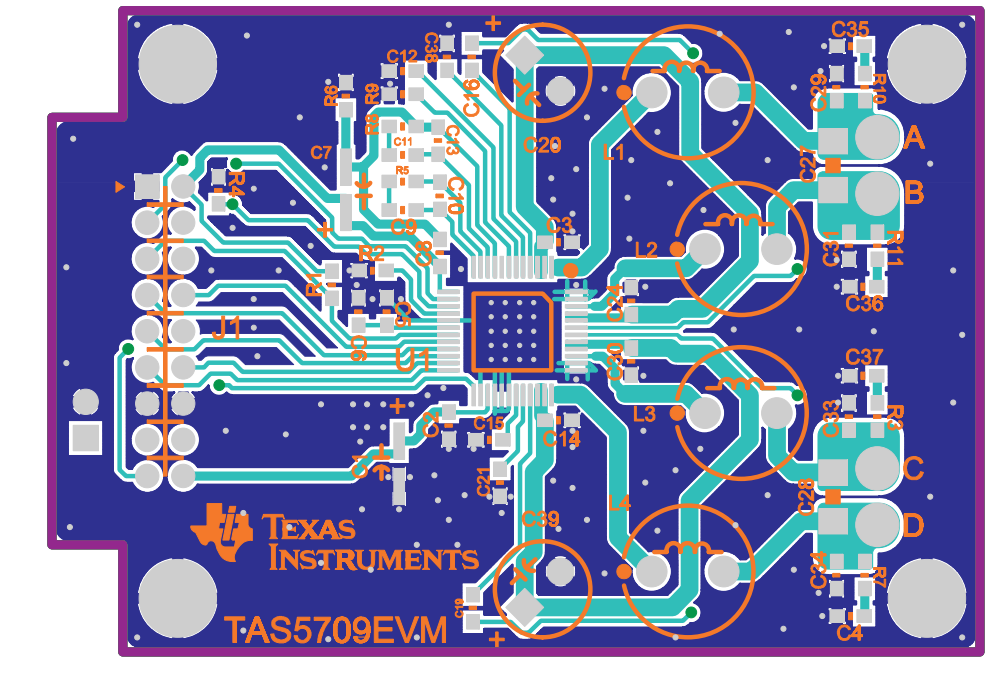

# 6.1 TAS5709EVM (TAS5707EVM) and MC57xxPSIA Board Layouts

Figure 19. TAS5709EVM(TAS5707EVM) Top Composite Assembly

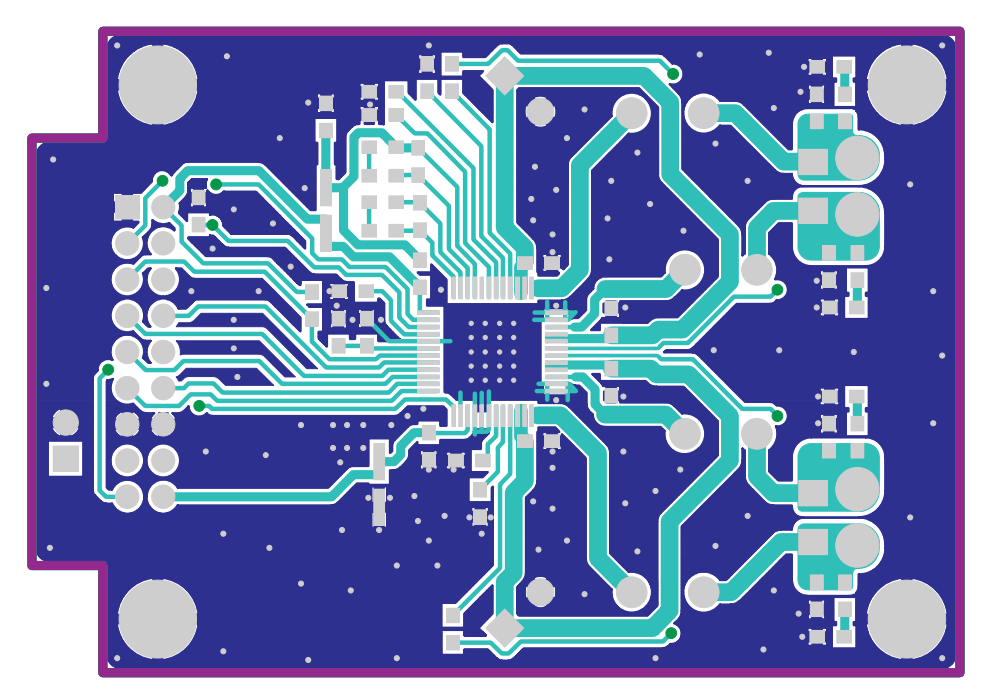

Figure 20. TAS5709EVM (TAS5707EVM) Top Copper Assembly

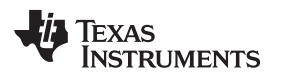

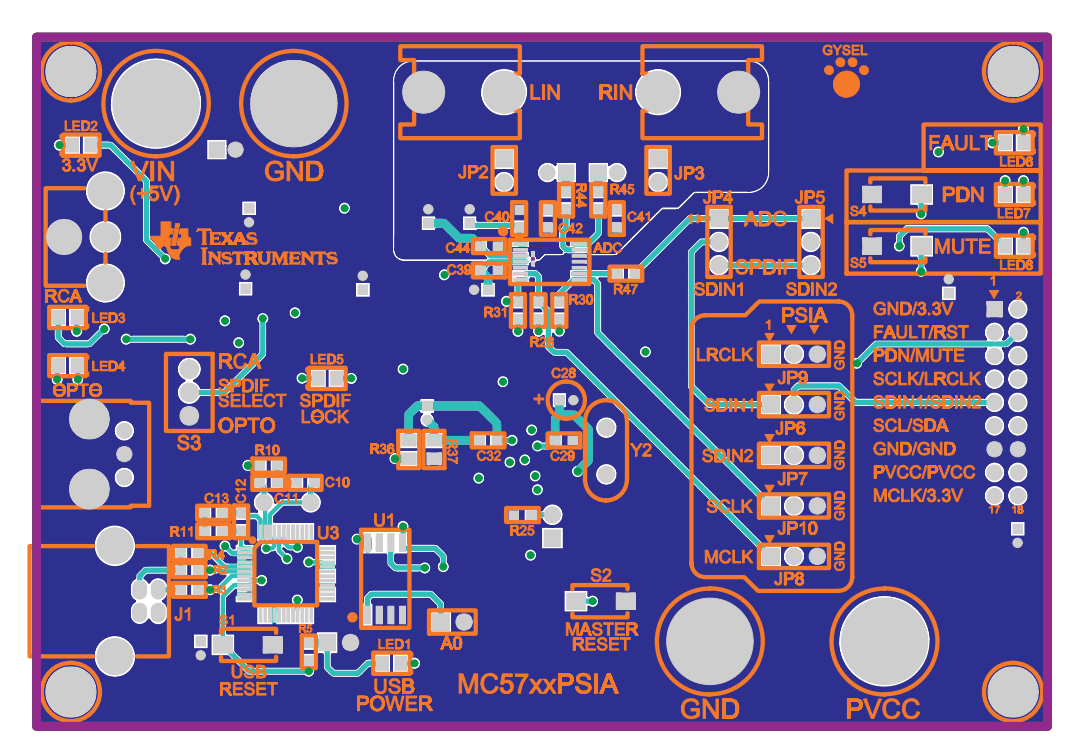

Figure 21. MC57xxPSIA Top Assembly

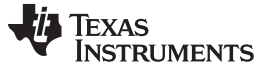

# 6.2 Bill of Materials

| MANU Part No.      | QTY                              | REF DES                                | Vendor<br>Part No. | Description                                  | Vendor               | MANU                 |  |
|--------------------|----------------------------------|----------------------------------------|--------------------|----------------------------------------------|----------------------|----------------------|--|
| TI-SEMICONDUCTORS  |                                  |                                        |                    |                                              |                      |                      |  |
| TAS5709PHP         | 1                                | U1                                     | TAS5709PHP         | 15W DIGAMP PLUS EQ-DRC HTQFP48-PHP           | Texas<br>Instruments | Texas Instruments    |  |
|                    |                                  |                                        | l                  | CAPACITORS                                   |                      | L                    |  |
| ECJ-1VB1H222K      | 1                                | C12                                    | PCC1776CT          | CAP 2200PFD 50V CERM 0603 X7R                | Digi-Key             | Panasonic            |  |
| ECJ-1VB1H472K      | 2                                | C10, C13                               | PCC1780CT          | CAP 4700PFD 50V CERM 0603 X7R                | Digi-Key             | Panasonic            |  |
| ECJ-1VB1E103K      | 4                                | C4, C35–C37                            | PCC1763CT          | CAP 0.01UFD 25V CERM 0603 X7R                | Digi-Key             | Panasonic            |  |
| ECJ-1VB1H333K      | 4                                | C16–C19                                | PCC2284CT          | CAP 0.033UFD 50V CERM 0603 X7R               | Digi-Key             | Panasonic            |  |
| ECJ-1VB1C473K      | 2                                | C9, C11                                | PCC1758CT          | CAP 0.047UFD 16V CERM 0603 X7R               | Digi-Key             | Panasonic            |  |
| ECJ-1VB1C104K      | 4                                | C2, C6, C8,<br>C15                     | PCC1762CT          | CAP 0.1UFD 16V CERM 0603 X7R                 | Digi-Key             | Panasonic            |  |
| GRM188R71H104KA93D | 8                                | C3, C14, C24,<br>C29– C31, C33,<br>C34 | 490-1519-1         | CAP 0.1UFD 50V CERM 0603 X7R                 | Digi-Key             | Murata               |  |
| C1206C684K5RACTU   | 2                                | C27, C28                               | 399-3500-1         | CAP 0.68UFD 50V CERM 1206 X7R ROHS           | Digi-Key             | Kemet                |  |
| TMK107BJ105KA-T    | 2                                | C21, C38                               | 587-1248-1         | CAP 1.0UFD 25V CERM 0603 X5R ROHS            | Digi-Key             | Taiyo Yuden          |  |
| C1608X5R0J475M     | 1                                | C5                                     | 445-1417-1         | CAP 4.7UFD 6.3V CERM 0603 X5R                | Digi-Key             | TDK Corp.            |  |
| ECE-V1CS100SR      | 2                                | C1, C7                                 | PCE3061CT          | CAP 10UFD 16V ALUM ELEC SMD VSA              | Digi-Key             | Panasonic            |  |
| ECA-1VM101         | 1                                | C32                                    | P10418TB           | CAP 100UFD 35V RAD ALUM ELEC M               | Digi-Key             | Panasonic            |  |
| ECA-1VM221BJ       | 2                                | C20, C39                               | P10419TB           | CAP 220UFD 35V ALUM ELEC M-SERIES ROHS       | Digi-Key             | Panasonic            |  |
|                    |                                  |                                        |                    | RESISTORS                                    |                      |                      |  |
| ERJ-3GEY0R00V      | 1                                | R6                                     | P0.0GCT            | RES 0.0 OHM 1/16W 5% SMD 0603                | Digi-Key             | Panasonic            |  |
| 9C06031A3R30JLHFT  | 4                                | R3, R7, R10,<br>R11                    | 311-3.3GCT         | RES 3.3 OHM 1/16W 5% SMD 0603                | Digi-Key             | Yageo                |  |
| ERJ-3GEYJ471V      | 2                                | R5, R8                                 | P470GCT            | RES 470 OHM 1/10W 5% SMD 0603                | Digi-Key             | Panasonic            |  |
| 9C06031A1002JLHFT  | 2                                | R1, R4                                 | 311-10KGCT         | RES 10K OHM 1/16W 5% SMD 0603                | Digi-Key             | Panasonic            |  |
| 9C06031A1822FKHFT  | 1                                | R2                                     | 311-18.2KHCT       | RES 18.2K OHM 1/10W 1% SMD 0603              | Digi-Key             | Yageo                |  |
| ERJ-3EKF2212V      | 1                                | R9                                     | P22.1KHCT          | RES 22.1K OHM 1/16W 1% SMD 0603              | Digi-Key             | Panasonic            |  |
|                    |                                  |                                        |                    | INDUCTORS                                    |                      |                      |  |
| A7503AY-150M       | 4                                | L1-L4                                  | A7503AY-150M       | INDUCTOR, SERIES 11RHBP, 15UH                | Toko America         | Toko America         |  |
|                    |                                  |                                        |                    | HEADERS                                      |                      |                      |  |
| B2PS-VH            | 2                                | J2, J3                                 | 455-1255           | Header, 2 Pin Male, PCB-RA, TIN, W/Lock      | Digi-Key             | JST                  |  |
| PBC09DAAN          | 1                                | J1                                     | S2011E-09          | HEADER, 2X9 PIN MALE, PCB STRAIGHT GOLD ROHS | Digi-Key             | Sullins              |  |
|                    |                                  |                                        | STAN               | DOFFS AND HARDWARE                           |                      |                      |  |
| PMS 440 0025 PH    | 4                                | HW1-HW4                                | H342               | 4-40 Screw, Steel 0.250 IN                   | Digi-Key             | Building Fasteners   |  |
| 2027               | 4                                | HW1-HW4                                | 2027K              | StandofF,4-40,0.5INx3/16IN, ALUM RND F-F     | Digi-Key             | Keystone Electronics |  |
| Component Count:   | 62                               |                                        |                    |                                              |                      |                      |  |
|                    |                                  |                                        | COMPO              | DNENTS NOT ASSEMBLED                         |                      |                      |  |
| C32                |                                  |                                        |                    |                                              |                      |                      |  |
|                    | COMPONENTS MISSING FROM SEQUENCE |                                        |                    |                                              |                      |                      |  |
| C22, C23, C25, C26 |                                  |                                        |                    |                                              |                      |                      |  |

# Table 2. Bill of Materials for TAS5709EVM

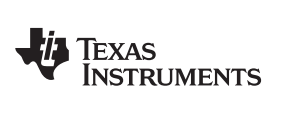

### Board Layouts, Bill of Materials, and Schematic

# Table 3. Bill of Materials for TAS5707EVM

| MANU Part No.      | QTY | REF DES                                | Vendor<br>Part No. | Description                                  | Vendor               | MANU                 |
|--------------------|-----|----------------------------------------|--------------------|----------------------------------------------|----------------------|----------------------|
|                    |     |                                        | r                  | I-SEMICONDUCTORS                             |                      |                      |
| TAS5707PHP         | 1   | U1                                     | TAS5707PHP         | 15W DIGAMP PLUS EQ-DRC HTQFP48-PHP           | Texas<br>Instruments | Texas Instruments    |
|                    | -   | 1                                      |                    | CAPACITORS                                   |                      |                      |
| ECJ-1VB1H222K      | 1   | C12                                    | PCC1776CT          | CAP 2200PFD 50V CERM 0603 X7R                | Digi-Key             | Panasonic            |
| ECJ-1VB1H472K      | 2   | C10, C13                               | PCC1780CT          | CAP 4700PFD 50V CERM 0603 X7R                | Digi-Key             | Panasonic            |
| ECJ-1VB1E103K      | 4   | C4, C35–C37                            | PCC1763CT          | CAP 0.01UFD 25V CERM 0603 X7R                | Digi-Key             | Panasonic            |
| ECJ-1VB1H333K      | 4   | C16-C19                                | PCC2284CT          | CAP 0.033UFD 50V CERM 0603 X7R               | Digi-Key             | Panasonic            |
| ECJ-1VB1C473K      | 2   | C9, C11                                | PCC1758CT          | CAP 0.047UFD 16V CERM 0603 X7R               | Digi-Key             | Panasonic            |
| ECJ-1VB1C104K      | 4   | C2, C6, C8,<br>C15                     | PCC1762CT          | CAP 0.1UFD 16V CERM 0603 X7R                 | Digi-Key             | Panasonic            |
| GRM188R71H104KA93D | 8   | C3, C14, C24,<br>C29– C31, C33,<br>C34 | 490-1519-1         | CAP 0.1UFD 50V CERM 0603 X7R                 | Digi-Key             | Murata               |
| C1206C684K5RACTU   | 2   | C27, C28                               | 399-3500-1         | CAP 0.68UFD 50V CERM 1206 X7R ROHS           | Digi-Key             | Kemet                |
| TMK107BJ105KA-T    | 2   | C21, C38                               | 587-1248-1         | CAP 1.0UFD 25V CERM 0603 X5R ROHS            | Digi-Key             | Taiyo Yuden          |
| C1608X5R0J475M     | 1   | C5                                     | 445-1417-1         | CAP 4.7UFD 6.3V CERM 0603 X5R                | Digi-Key             | TDK Corp.            |
| ECE-V1CS100SR      | 2   | C1, C7                                 | PCE3061CT          | CAP 10UFD 16V ALUM ELEC SMD VSA              | Digi-Key             | Panasonic            |
| ECA-1VM101         | 1   | C32                                    | P10418TB           | CAP 100UFD 35V RAD ALUM ELEC M               | Digi-Key             | Panasonic            |
| ECA-1VM221BJ       | 2   | C20, C39                               | P10419TB           | CAP 220UFD 35V ALUM ELEC M-SERIES ROHS       | Digi-Key             | Panasonic            |
|                    |     |                                        |                    | RESISTORS                                    |                      |                      |
| ERJ-3GEY0R00V      | 1   | R6                                     | P0.0GCT            | RES 0.0 OHM 1/16W 5% SMD 0603                | Digi-Key             | Panasonic            |
| 9C06031A3R30JLHFT  | 4   | R3, R7, R10,<br>R11                    | 311-3.3GCT         | RES 3.3 OHM 1/16W 5% SMD 0603                | Digi-Key             | Yageo                |
| ERJ-3GEYJ471V      | 2   | R5, R8                                 | P470GCT            | RES 470 OHM 1/10W 5% SMD 0603                | Digi-Key             | Panasonic            |
| 9C06031A1002JLHFT  | 2   | R1, R4                                 | 311-10KGCT         | RES 10K OHM 1/16W 5% SMD 0603                | Digi-Key             | Panasonic            |
| 9C06031A1822FKHFT  | 1   | R2                                     | 311-18.2KHCT       | RES 18.2K OHM 1/10W 1% SMD 0603              | Digi-Key             | Yageo                |
| ERJ-3EKF2212V      | 1   | R9                                     | P22.1KHCT          | RES 22.1K OHM 1/16W 1% SMD 0603              | Digi-Key             | Panasonic            |
|                    |     |                                        |                    | INDUCTORS                                    |                      |                      |
| A7503AY-150M       | 4   | L1-L4                                  | A7503AY-150M       | INDUCTOR, SERIES 11RHBP, 15UH                | Toko America         | Toko America         |
|                    |     |                                        |                    | HEADERS                                      |                      |                      |
| B2PS-VH            | 2   | J2, J3                                 | 455-1255           | Header, 2 Pin Male, PCB-RA, TIN, W/Lock      | Digi-Key             | JST                  |
| PBC09DAAN          | 1   | J1                                     | S2011E-09          | HEADER, 2X9 PIN MALE, PCB STRAIGHT GOLD ROHS | Digi-Key             | Sullins              |
|                    |     |                                        | STAN               | IDOFFS AND HARDWARE                          |                      |                      |
| PMS 440 0025 PH    | 4   | HW1-HW4                                | H342               | 4-40 Screw, Steel 0.250 IN                   | Digi-Key             | Building Fasteners   |
| 2027               | 4   | HW1-HW4                                | 2027K              | StandofF,4-40,0.5INx3/16IN, ALUM RND F-F     | Digi-Key             | Keystone Electronics |
| Component Count:   | 62  |                                        |                    |                                              |                      |                      |
|                    |     |                                        | COMP               | ONENTS NOT ASSEMBLED                         |                      |                      |
| C32                |     |                                        |                    |                                              |                      |                      |
|                    |     |                                        | COMPONE            | NTS MISSING FROM SEQUENCE                    |                      |                      |
| C22, C23, C25, C26 |     |                                        |                    |                                              |                      |                      |

# 6.3 Schematics

The schematic for TAS5709EVM (TAS5707EVM) follows. The schematics for MC57xxPSIA appear on the following pages.

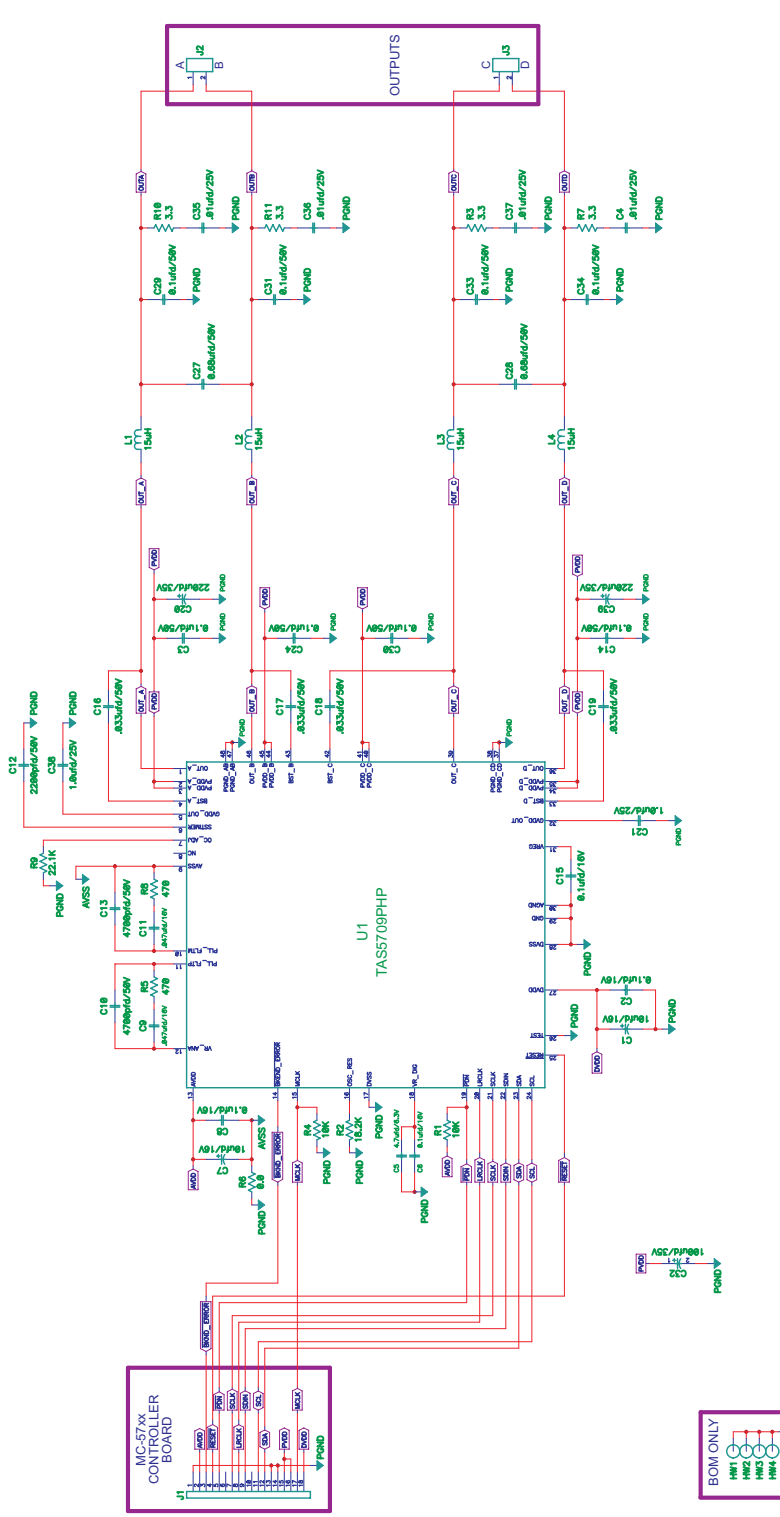

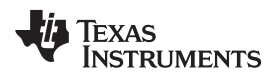

# **Revision History**

| Ch | nanges from B Revision (February 2009) to C Revision P | 'ag | e |
|----|--------------------------------------------------------|-----|---|
| •  | Added <i><sup>P</sup>C Address Setup</i> section.      |     | 9 |

NOTE: Page numbers for previous revisions may differ from page numbers in the current version.

### STANDARD TERMS AND CONDITIONS FOR EVALUATION MODULES

- 1. Delivery: TI delivers TI evaluation boards, kits, or modules, including any accompanying demonstration software, components, or documentation (collectively, an "EVM" or "EVMs") to the User ("User") in accordance with the terms and conditions set forth herein. Acceptance of the EVM is expressly subject to the following terms and conditions.
  - 1.1 EVMs are intended solely for product or software developers for use in a research and development setting to facilitate feasibility evaluation, experimentation, or scientific analysis of TI semiconductors products. EVMs have no direct function and are not finished products. EVMs shall not be directly or indirectly assembled as a part or subassembly in any finished product. For clarification, any software or software tools provided with the EVM ("Software") shall not be subject to the terms and conditions set forth herein but rather shall be subject to the applicable terms and conditions that accompany such Software
  - 1.2 EVMs are not intended for consumer or household use. EVMs may not be sold, sublicensed, leased, rented, loaned, assigned, or otherwise distributed for commercial purposes by Users, in whole or in part, or used in any finished product or production system.
- 2 Limited Warranty and Related Remedies/Disclaimers:
  - 2.1 These terms and conditions do not apply to Software. The warranty, if any, for Software is covered in the applicable Software License Agreement.
  - 2.2 TI warrants that the TI EVM will conform to TI's published specifications for ninety (90) days after the date TI delivers such EVM to User. Notwithstanding the foregoing, TI shall not be liable for any defects that are caused by neglect, misuse or mistreatment by an entity other than TI, including improper installation or testing, or for any EVMs that have been altered or modified in any way by an entity other than TI. Moreover, TI shall not be liable for any defects that result from User's design, specifications or instructions for such EVMs. Testing and other quality control techniques are used to the extent TI deems necessary or as mandated by government requirements. TI does not test all parameters of each EVM.
  - 2.3 If any EVM fails to conform to the warranty set forth above, TI's sole liability shall be at its option to repair or replace such EVM, or credit User's account for such EVM. TI's liability under this warranty shall be limited to EVMs that are returned during the warranty period to the address designated by TI and that are determined by TI not to conform to such warranty. If TI elects to repair or replace such EVM, TI shall have a reasonable time to repair such EVM or provide replacements. Repaired EVMs shall be warranted for the remainder of the original warranty period. Replaced EVMs shall be warranted for a new full ninety (90) day warranty period.
- 3 Regulatory Notices:
  - 3.1 United States
    - 3.1.1 Notice applicable to EVMs not FCC-Approved:

This kit is designed to allow product developers to evaluate electronic components, circuitry, or software associated with the kit to determine whether to incorporate such items in a finished product and software developers to write software applications for use with the end product. This kit is not a finished product and when assembled may not be resold or otherwise marketed unless all required FCC equipment authorizations are first obtained. Operation is subject to the condition that this product not cause harmful interference to licensed radio stations and that this product accept harmful interference. Unless the assembled kit is designed to operate under part 15, part 18 or part 95 of this chapter, the operator of the kit must operate under the authority of an FCC license holder or must secure an experimental authorization under part 5 of this chapter.

3.1.2 For EVMs annotated as FCC – FEDERAL COMMUNICATIONS COMMISSION Part 15 Compliant:

#### CAUTION

This device complies with part 15 of the FCC Rules. Operation is subject to the following two conditions: (1) This device may not cause harmful interference, and (2) this device must accept any interference received, including interference that may cause undesired operation.

Changes or modifications not expressly approved by the party responsible for compliance could void the user's authority to operate the equipment.

#### FCC Interference Statement for Class A EVM devices

NOTE: This equipment has been tested and found to comply with the limits for a Class A digital device, pursuant to part 15 of the FCC Rules. These limits are designed to provide reasonable protection against harmful interference when the equipment is operated in a commercial environment. This equipment generates, uses, and can radiate radio frequency energy and, if not installed and used in accordance with the instruction manual, may cause harmful interference to radio communications. Operation of this equipment in a residential area is likely to cause harmful interference in which case the user will be required to correct the interference at his own expense.

#### FCC Interference Statement for Class B EVM devices

NOTE: This equipment has been tested and found to comply with the limits for a Class B digital device, pursuant to part 15 of the FCC Rules. These limits are designed to provide reasonable protection against harmful interference in a residential installation. This equipment generates, uses and can radiate radio frequency energy and, if not installed and used in accordance with the instructions, may cause harmful interference to radio communications. However, there is no guarantee that interference will not occur in a particular installation. If this equipment does cause harmful interference to radio or television reception, which can be determined by turning the equipment off and on, the user is encouraged to try to correct the interference by one or more of the following measures:

- Reorient or relocate the receiving antenna.
- Increase the separation between the equipment and receiver.
- Connect the equipment into an outlet on a circuit different from that to which the receiver is connected.
- Consult the dealer or an experienced radio/TV technician for help.

#### 3.2 Canada

3.2.1 For EVMs issued with an Industry Canada Certificate of Conformance to RSS-210

#### **Concerning EVMs Including Radio Transmitters:**

This device complies with Industry Canada license-exempt RSS standard(s). Operation is subject to the following two conditions: (1) this device may not cause interference, and (2) this device must accept any interference, including interference that may cause undesired operation of the device.

#### Concernant les EVMs avec appareils radio:

Le présent appareil est conforme aux CNR d'Industrie Canada applicables aux appareils radio exempts de licence. L'exploitation est autorisée aux deux conditions suivantes: (1) l'appareil ne doit pas produire de brouillage, et (2) l'utilisateur de l'appareil doit accepter tout brouillage radioélectrique subi, même si le brouillage est susceptible d'en compromettre le fonctionnement.

#### **Concerning EVMs Including Detachable Antennas:**

Under Industry Canada regulations, this radio transmitter may only operate using an antenna of a type and maximum (or lesser) gain approved for the transmitter by Industry Canada. To reduce potential radio interference to other users, the antenna type and its gain should be so chosen that the equivalent isotropically radiated power (e.i.r.p.) is not more than that necessary for successful communication. This radio transmitter has been approved by Industry Canada to operate with the antenna types listed in the user guide with the maximum permissible gain and required antenna impedance for each antenna type indicated. Antenna types not included in this list, having a gain greater than the maximum gain indicated for that type, are strictly prohibited for use with this device.

#### Concernant les EVMs avec antennes détachables

Conformément à la réglementation d'Industrie Canada, le présent émetteur radio peut fonctionner avec une antenne d'un type et d'un gain maximal (ou inférieur) approuvé pour l'émetteur par Industrie Canada. Dans le but de réduire les risques de brouillage radioélectrique à l'intention des autres utilisateurs, il faut choisir le type d'antenne et son gain de sorte que la puissance isotrope rayonnée équivalente (p.i.r.e.) ne dépasse pas l'intensité nécessaire à l'établissement d'une communication satisfaisante. Le présent émetteur radio a été approuvé par Industrie Canada pour fonctionner avec les types d'antenne énumérés dans le manuel d'usage et ayant un gain admissible maximal et l'impédance requise pour chaque type d'antenne. Les types d'antenne non inclus dans cette liste, ou dont le gain est supérieur au gain maximal indiqué, sont strictement interdits pour l'exploitation de l'émetteur

#### 3.3 Japan

- 3.3.1 Notice for EVMs delivered in Japan: Please see <a href="http://www.tij.co.jp/lsds/ti\_ja/general/eStore/notice\_01.page">http://www.tij.co.jp/lsds/ti\_ja/general/eStore/notice\_01.page</a> 日本国内に 輸入される評価用キット、ボードについては、次のところをご覧ください。 http://www.tij.co.jp/lsds/ti\_ja/general/eStore/notice\_01.page
- 3.3.2 Notice for Users of EVMs Considered "Radio Frequency Products" in Japan: EVMs entering Japan are NOT certified by TI as conforming to Technical Regulations of Radio Law of Japan.

If User uses EVMs in Japan, User is required by Radio Law of Japan to follow the instructions below with respect to EVMs:

- 1. Use EVMs in a shielded room or any other test facility as defined in the notification #173 issued by Ministry of Internal Affairs and Communications on March 28, 2006, based on Sub-section 1.1 of Article 6 of the Ministry's Rule for Enforcement of Radio Law of Japan,
- 2. Use EVMs only after User obtains the license of Test Radio Station as provided in Radio Law of Japan with respect to EVMs, or
- 3. Use of EVMs only after User obtains the Technical Regulations Conformity Certification as provided in Radio Law of Japan with respect to EVMs. Also, do not transfer EVMs, unless User gives the same notice above to the transferee. Please note that if User does not follow the instructions above, User will be subject to penalties of Radio Law of Japan.

【無線電波を送信する製品の開発キットをお使いになる際の注意事項】

本開発キットは技術基準適合証明を受けておりません。

本製品のご使用に際しては、電波法遵守のため、以下のいずれかの措置を取っていただく必要がありますのでご注意ください。

- 1. 電波法施行規則第6条第1項第1号に基づく平成18年3月28日総務省告示第173号で定められた電波暗室等の試験設備でご使用 いただく。
- 2. 実験局の免許を取得後ご使用いただく。
- 3. 技術基準適合証明を取得後ご使用いただく。
- なお、本製品は、上記の「ご使用にあたっての注意」を譲渡先、移転先に通知しない限り、譲渡、移転できないものとします。 上記を遵守頂けない場合は、電波法の罰則が適用される可能性があることをご留意ください。

日本テキサス・インスツルメンツ株式会社

東京都新宿区西新宿6丁目24番1号

西新宿三井ビル

- 3.3.3 Notice for EVMs for Power Line Communication: Please see <a href="http://www.tij.co.jp/lsds/ti\_ja/general/eStore/notice\_02.page">http://www.tij.co.jp/lsds/ti\_ja/general/eStore/notice\_02.page</a> 電力線搬送波通信についての開発キットをお使いになる際の注意事項については、次のところをご覧ください。http://www.tij.co.jp/lsds/ti\_ja/general/eStore/notice\_02.page
- 4 EVM Use Restrictions and Warnings:
  - 4.1 EVMS ARE NOT FOR USE IN FUNCTIONAL SAFETY AND/OR SAFETY CRITICAL EVALUATIONS, INCLUDING BUT NOT LIMITED TO EVALUATIONS OF LIFE SUPPORT APPLICATIONS.
  - 4.2 User must read and apply the user guide and other available documentation provided by TI regarding the EVM prior to handling or using the EVM, including without limitation any warning or restriction notices. The notices contain important safety information related to, for example, temperatures and voltages.
  - 4.3 Safety-Related Warnings and Restrictions:
    - 4.3.1 User shall operate the EVM within TI's recommended specifications and environmental considerations stated in the user guide, other available documentation provided by TI, and any other applicable requirements and employ reasonable and customary safeguards. Exceeding the specified performance ratings and specifications (including but not limited to input and output voltage, current, power, and environmental ranges) for the EVM may cause personal injury or death, or property damage. If there are questions concerning performance ratings and specifications, User should contact a TI field representative prior to connecting interface electronics including input power and intended loads. Any loads applied outside of the specified output range may also result in unintended and/or inaccurate operation and/or possible permanent damage to the EVM and/or interface electronics. Please consult the EVM user guide prior to connecting any load to the EVM output. If there is uncertainty as to the load specification, please contact a TI field representative. During normal operation, even with the inputs and outputs kept within the specified allowable ranges, some circuit components may have elevated case temperatures. These components include but are not limited to linear regulators, switching transistors, pass transistors, current sense resistors, and heat sinks, which can be identified using the information in the associated documentation. When working with the EVM, please be aware that the EVM may become very warm.
    - 4.3.2 EVMs are intended solely for use by technically qualified, professional electronics experts who are familiar with the dangers and application risks associated with handling electrical mechanical components, systems, and subsystems. User assumes all responsibility and liability for proper and safe handling and use of the EVM by User or its employees, affiliates, contractors or designees. User assumes all responsibility and liability to ensure that any interfaces (electronic and/or mechanical) between the EVM and any human body are designed with suitable isolation and means to safely limit accessible leakage currents to minimize the risk of electrical shock hazard. User assumes all responsibility and liability for any improper or unsafe handling or use of the EVM by User or its employees, affiliates, contractors or designees.
  - 4.4 User assumes all responsibility and liability to determine whether the EVM is subject to any applicable international, federal, state, or local laws and regulations related to User's handling and use of the EVM and, if applicable, User assumes all responsibility and liability for compliance in all respects with such laws and regulations. User assumes all responsibility and liability for proper disposal and recycling of the EVM consistent with all applicable international, federal, state, and local requirements.
- Accuracy of Information: To the extent TI provides information on the availability and function of EVMs, TI attempts to be as accurate as possible. However, TI does not warrant the accuracy of EVM descriptions, EVM availability or other information on its websites as accurate, complete, reliable, current, or error-free.

- 6. Disclaimers:
  - 6.1 EXCEPT AS SET FORTH ABOVE, EVMS AND ANY WRITTEN DESIGN MATERIALS PROVIDED WITH THE EVM (AND THE DESIGN OF THE EVM ITSELF) ARE PROVIDED "AS IS" AND "WITH ALL FAULTS." TI DISCLAIMS ALL OTHER WARRANTIES, EXPRESS OR IMPLIED, REGARDING SUCH ITEMS, INCLUDING BUT NOT LIMITED TO ANY IMPLIED WARRANTIES OF MERCHANTABILITY OR FITNESS FOR A PARTICULAR PURPOSE OR NON-INFRINGEMENT OF ANY THIRD PARTY PATENTS, COPYRIGHTS, TRADE SECRETS OR OTHER INTELLECTUAL PROPERTY RIGHTS.
  - 6.2 EXCEPT FOR THE LIMITED RIGHT TO USE THE EVM SET FORTH HEREIN, NOTHING IN THESE TERMS AND CONDITIONS SHALL BE CONSTRUED AS GRANTING OR CONFERRING ANY RIGHTS BY LICENSE, PATENT, OR ANY OTHER INDUSTRIAL OR INTELLECTUAL PROPERTY RIGHT OF TI, ITS SUPPLIERS/LICENSORS OR ANY OTHER THIRD PARTY, TO USE THE EVM IN ANY FINISHED END-USER OR READY-TO-USE FINAL PRODUCT, OR FOR ANY INVENTION, DISCOVERY OR IMPROVEMENT MADE, CONCEIVED OR ACQUIRED PRIOR TO OR AFTER DELIVERY OF THE EVM.
- 7. USER'S INDEMNITY OBLIGATIONS AND REPRESENTATIONS. USER WILL DEFEND, INDEMNIFY AND HOLD TI, ITS LICENSORS AND THEIR REPRESENTATIVES HARMLESS FROM AND AGAINST ANY AND ALL CLAIMS, DAMAGES, LOSSES, EXPENSES, COSTS AND LIABILITIES (COLLECTIVELY, "CLAIMS") ARISING OUT OF OR IN CONNECTION WITH ANY HANDLING OR USE OF THE EVM THAT IS NOT IN ACCORDANCE WITH THESE TERMS AND CONDITIONS. THIS OBLIGATION SHALL APPLY WHETHER CLAIMS ARISE UNDER STATUTE, REGULATION, OR THE LAW OF TORT, CONTRACT OR ANY OTHER LEGAL THEORY, AND EVEN IF THE EVM FAILS TO PERFORM AS DESCRIBED OR EXPECTED.
- 8. Limitations on Damages and Liability:
  - 8.1 General Limitations. IN NO EVENT SHALL TI BE LIABLE FOR ANY SPECIAL, COLLATERAL, INDIRECT, PUNITIVE, INCIDENTAL, CONSEQUENTIAL, OR EXEMPLARY DAMAGES IN CONNECTION WITH OR ARISING OUT OF THESE TERMS ANDCONDITIONS OR THE USE OF THE EVMS PROVIDED HEREUNDER, REGARDLESS OF WHETHER TI HAS BEEN ADVISED OF THE POSSIBILITY OF SUCH DAMAGES. EXCLUDED DAMAGES INCLUDE, BUT ARE NOT LIMITED TO, COST OF REMOVAL OR REINSTALLATION, ANCILLARY COSTS TO THE PROCUREMENT OF SUBSTITUTE GOODS OR SERVICES, RETESTING, OUTSIDE COMPUTER TIME, LABOR COSTS, LOSS OF GOODWILL, LOSS OF POFITS, LOSS OF SAVINGS, LOSS OF USE, LOSS OF DATA, OR BUSINESS INTERRUPTION. NO CLAIM, SUIT OR ACTION SHALL BE BROUGHT AGAINST TI MORE THAN ONE YEAR AFTER THE RELATED CAUSE OF ACTION HAS OCCURRED.
  - 8.2 Specific Limitations. IN NO EVENT SHALL TI'S AGGREGATE LIABILITY FROM ANY WARRANTY OR OTHER OBLIGATION ARISING OUT OF OR IN CONNECTION WITH THESE TERMS AND CONDITIONS, OR ANY USE OF ANY TI EVM PROVIDED HEREUNDER, EXCEED THE TOTAL AMOUNT PAID TO TI FOR THE PARTICULAR UNITS SOLD UNDER THESE TERMS AND CONDITIONS WITH RESPECT TO WHICH LOSSES OR DAMAGES ARE CLAIMED. THE EXISTENCE OF MORE THAN ONE CLAIM AGAINST THE PARTICULAR UNITS SOLD TO USER UNDER THESE TERMS AND CONDITIONS SHALL NOT ENLARGE OR EXTEND THIS LIMIT.
- 9. Return Policy. Except as otherwise provided, TI does not offer any refunds, returns, or exchanges. Furthermore, no return of EVM(s) will be accepted if the package has been opened and no return of the EVM(s) will be accepted if they are damaged or otherwise not in a resalable condition. If User feels it has been incorrectly charged for the EVM(s) it ordered or that delivery violates the applicable order, User should contact TI. All refunds will be made in full within thirty (30) working days from the return of the components(s), excluding any postage or packaging costs.
- 10. Governing Law: These terms and conditions shall be governed by and interpreted in accordance with the laws of the State of Texas, without reference to conflict-of-laws principles. User agrees that non-exclusive jurisdiction for any dispute arising out of or relating to these terms and conditions lies within courts located in the State of Texas and consents to venue in Dallas County, Texas. Notwithstanding the foregoing, any judgment may be enforced in any United States or foreign court, and TI may seek injunctive relief in any United States or foreign court.

Mailing Address: Texas Instruments, Post Office Box 655303, Dallas, Texas 75265 Copyright © 2014, Texas Instruments Incorporated

### **IMPORTANT NOTICE**

Texas Instruments Incorporated and its subsidiaries (TI) reserve the right to make corrections, enhancements, improvements and other changes to its semiconductor products and services per JESD46, latest issue, and to discontinue any product or service per JESD48, latest issue. Buyers should obtain the latest relevant information before placing orders and should verify that such information is current and complete. All semiconductor products (also referred to herein as "components") are sold subject to TI's terms and conditions of sale supplied at the time of order acknowledgment.

TI warrants performance of its components to the specifications applicable at the time of sale, in accordance with the warranty in TI's terms and conditions of sale of semiconductor products. Testing and other quality control techniques are used to the extent TI deems necessary to support this warranty. Except where mandated by applicable law, testing of all parameters of each component is not necessarily performed.

TI assumes no liability for applications assistance or the design of Buyers' products. Buyers are responsible for their products and applications using TI components. To minimize the risks associated with Buyers' products and applications, Buyers should provide adequate design and operating safeguards.

TI does not warrant or represent that any license, either express or implied, is granted under any patent right, copyright, mask work right, or other intellectual property right relating to any combination, machine, or process in which TI components or services are used. Information published by TI regarding third-party products or services does not constitute a license to use such products or services or a warranty or endorsement thereof. Use of such information may require a license from a third party under the patents or other intellectual property of the third party, or a license from TI under the patents or other intellectual property of TI.

Reproduction of significant portions of TI information in TI data books or data sheets is permissible only if reproduction is without alteration and is accompanied by all associated warranties, conditions, limitations, and notices. TI is not responsible or liable for such altered documentation. Information of third parties may be subject to additional restrictions.

Resale of TI components or services with statements different from or beyond the parameters stated by TI for that component or service voids all express and any implied warranties for the associated TI component or service and is an unfair and deceptive business practice. TI is not responsible or liable for any such statements.

Buyer acknowledges and agrees that it is solely responsible for compliance with all legal, regulatory and safety-related requirements concerning its products, and any use of TI components in its applications, notwithstanding any applications-related information or support that may be provided by TI. Buyer represents and agrees that it has all the necessary expertise to create and implement safeguards which anticipate dangerous consequences of failures, monitor failures and their consequences, lessen the likelihood of failures that might cause harm and take appropriate remedial actions. Buyer will fully indemnify TI and its representatives against any damages arising out of the use of any TI components in safety-critical applications.

In some cases, TI components may be promoted specifically to facilitate safety-related applications. With such components, TI's goal is to help enable customers to design and create their own end-product solutions that meet applicable functional safety standards and requirements. Nonetheless, such components are subject to these terms.

No TI components are authorized for use in FDA Class III (or similar life-critical medical equipment) unless authorized officers of the parties have executed a special agreement specifically governing such use.

Only those TI components which TI has specifically designated as military grade or "enhanced plastic" are designed and intended for use in military/aerospace applications or environments. Buyer acknowledges and agrees that any military or aerospace use of TI components which have *not* been so designated is solely at the Buyer's risk, and that Buyer is solely responsible for compliance with all legal and regulatory requirements in connection with such use.

TI has specifically designated certain components as meeting ISO/TS16949 requirements, mainly for automotive use. In any case of use of non-designated products, TI will not be responsible for any failure to meet ISO/TS16949.

| Products                     |                         | Applications                  |                                   |
|------------------------------|-------------------------|-------------------------------|-----------------------------------|
| Audio                        | www.ti.com/audio        | Automotive and Transportation | www.ti.com/automotive             |
| Amplifiers                   | amplifier.ti.com        | Communications and Telecom    | www.ti.com/communications         |
| Data Converters              | dataconverter.ti.com    | Computers and Peripherals     | www.ti.com/computers              |
| DLP® Products                | www.dlp.com             | Consumer Electronics          | www.ti.com/consumer-apps          |
| DSP                          | dsp.ti.com              | Energy and Lighting           | www.ti.com/energy                 |
| Clocks and Timers            | www.ti.com/clocks       | Industrial                    | www.ti.com/industrial             |
| Interface                    | interface.ti.com        | Medical                       | www.ti.com/medical                |
| Logic                        | logic.ti.com            | Security                      | www.ti.com/security               |
| Power Mgmt                   | power.ti.com            | Space, Avionics and Defense   | www.ti.com/space-avionics-defense |
| Microcontrollers             | microcontroller.ti.com  | Video and Imaging             | www.ti.com/video                  |
| RFID                         | www.ti-rfid.com         |                               |                                   |
| OMAP Applications Processors | www.ti.com/omap         | TI E2E Community              | e2e.ti.com                        |
| Wireless Connectivity        | www.ti.com/wirelessconr | nectivity                     |                                   |

Mailing Address: Texas Instruments, Post Office Box 655303, Dallas, Texas 75265 Copyright © 2014, Texas Instruments Incorporated